# TomTom navigation module

# 1. Obsah balenia

• TomTom navigation module

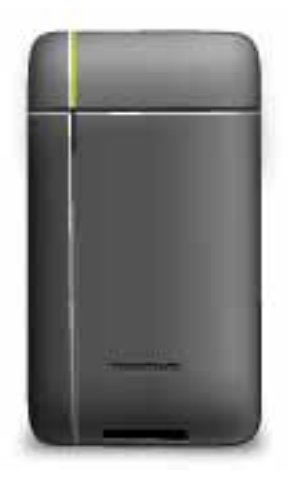

• Držiak do auta

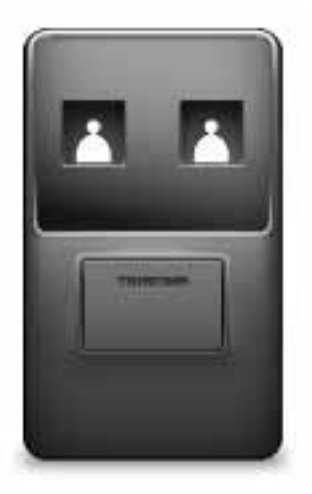

• Kábel USB

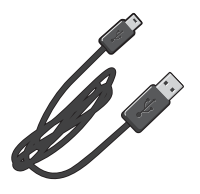

• Prospekt MyTomTom

# 2. Základné informácie

#### Držiak do auta

Vložte zariadenie TomTom navigation module do držiaka do auta vo vašom automobile. Ak chcete vybrať zariadenie navigation module z držiaka do auta, stlačte uvoľňovacie tlačidlo na držiaku do auta. Namontovať držiak do auta a pripojiť ho k prehrávaču Sony XNV môže váš predajca.

Displej prehrávača Sony XNV sa tiež používa ako displej zariadenia navigation module. Pomocou dotykového displeja prehrávača Sony XNV môžete ovládať svoje zariadenie navigation module.

#### Zapnutie a vypnutie

Zariadenie TomTom navigation module sa zapne súčasne s prehrávačom Sony XNV. Vyberte **Navi** v hlavnom menu prehrávača Sony XNV.

Kým sa nevytvorí pripojenie medzi prehrávačom Sony XNV a zariadením navigation module, zobrazí sa správa "čaká sa na pripojenie Navi". Pri studenom štarte zariadenia navigation module sa po vytvorení pripojenia zobrazí úvodný obrázok modulu.

Pri extrémnych teplotných podmienkach alebo ak je batéria zariadenia navigation module vybitá sa zobrazí obrazovka s výstrahou. Modul sa spustí, keď sa teplota batérie dostane do rozsahu podľa daných špecifikácií a batéria je dostatočne nabitá.

#### Nastavenie

Dôležité: Starostlivo vyberte správny jazyk, pretože zvolený jazyk bude predvoleným pre všetky menu a písané pokyny.

Pri prvom zapnutí svojho zariadenia musíte odpovedať na niekoľko otázok, aby ste ho nastavili. Na otázky odpovedajte poklepaním na displej.

#### Príjem signálu GPS

Pri prvom spustení zariadenia TomTom navigation module môže zariadenie potrebovať niekoľko minút na zistenie vašej pozície GPS a zobrazenie aktuálnej pozície na mape. V budúcnosti zariadenie vašu pozíciu zistí oveľa rýchlejšie, zvyčajne v priebehu niekoľkých sekúnd.

Aby sa zaistilo dobré prijímanie signálu GPS, mali by ste zariadenie používať vonku. Veľké objekty ako vysoké budovy môžu niekedy narušovať príjem.

#### O účte MyTomTom

Služba MyTomTom vám pomôže spravovať obsah a služby v zariadení TomTom navigation module a súčasne vám umožní prístup ku komunite TomTom. K účtu MyTomTom sa prihlásite na webových stránkach spoločnosti TomTom. Odporúčame vám pravidelne pripájať zariadenie navigation module k účtu MyTomTom, aby ste mali vždy najnovšie aktualizácie. Tip: Odporúčame používanie širokopásmového internetového pripojenia vždy, keď pripájate navigačné zariadenie k MyTomTom.

## Nastavenie MyTomTom

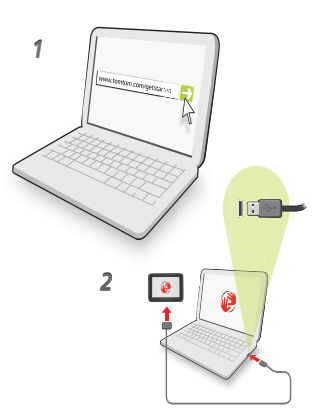

Postup nastavenia MyTomTom:

- 1. Pripojte počítač k internetu.
- 2. Spustite internetový prehliadač a navštívte adresu tomtom.com/getstarted.
- 3. Kliknite na Prevziať teraz.

Internetový prehliadač prevezme aplikáciu podpory MyTomTom, ktorú je potrebné nainštalovať do počítača, aby ste mohli pripojiť svoje zariadenie k účtu aplikácie MyTomTom. Ak sa počas preberania zobrazia nejaké otázky, postupujte podľa pokynov na displeji.

4. Pripojte zariadenie k počítaču pomocou kábla USB.

Vaše zariadenie sa rozpozná a ponúknu sa možné aktualizácie.

Dôležité: Konektor USB nezapájajte do rozbočovača USB ani do portu USB klávesnice či monitora, ale priamo do portu USB počítača.

Po nainštalovaní aplikácie na podporu služby MyTomTom do počítača máte prístup k aplikácii MyTomTom z panela úloh v počítači.

**Tip:** Keď pripojíte navigačné zariadenie k počítaču, aplikácia MyTomTom vám oznámi, či sú k dispozícii nejaké aktualizácie pre vaše zariadenie.

#### Zariadenie sa nespúšťa

Môže sa stať, že zariadenie TomTom navigation module sa nespustí správne alebo prestane reagovať na poklepanie.

Batéria je nedostatočne nabitá. Batéria sa nabíja, keď je navigačný modul vložený v držiaku do auta a prehrávač Sony XNV je napájaný alebo keď je modul pripojený k počítaču. Ak nastane problém s batériou, displej zobrazí upozornenie.

Teplota batérie môže byť príliš vysoká alebo príliš nízka. Aj v tomto prípade sa na obrazovke zobrazí upozornenie. Navigačný modul sa spustí, ak bude teplota batérie v rámci daných špecifikácií.

Ak je batéria nabitá, ale navigácia je nedostupná, pravdepodobne budete musieť vykonať reset zariadenia navigation module. Reset zariadenia navigation module vykonáte tak, že ho najskôr vyberiete z držiaka do auta stlačením uvoľňovacieho tlačidla. Potom minimálna

na 10 sekúnd stlačte tlačidlo Reset na zadnej strane zariadenia navigation module. Zatlačte zariadenie navigation module späť do držiaka do auta.

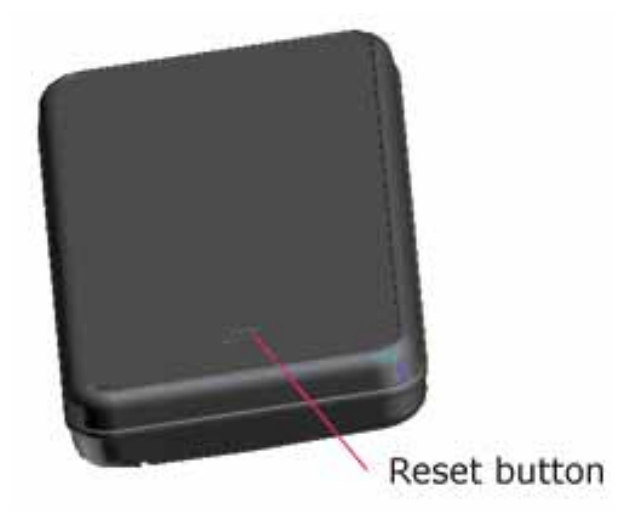

## Nabíjanie vášho TomTom navigation module

Indikátor LED na zariadení navigation module je počas nabíjania červený a po úplnom nabití zelený.

Dôležité: Konektor USB nezapájajte do rozbočovača USB ani do portu USB klávesnice či monitora, ale priamo do portu USB počítača.

## Bezpečnostné upozornenie

Zariadenie TomTom navigation module obsahuje modul GSM/GPRS, ktorý môže nepriaznivo vplývať na činnosť elektrických zariadení, ako sú kardiostimulátory, pomôcky pre nepočujúcich či letecké prístroje.

Interferencia s týmito zariadeniami môže ohroziť zdravie či život vás alebo iných osôb, takže v týchto prípadoch vyberte zariadenie TomTom navigation module z držiaka do auta.

Keďže zariadenie TomTom navigation module obsahuje modul GSM/GPRS, nepoužívajte ho v blízkosti nechránených elektrických jednotiek ani v oblastiach, kde je zakázané používanie mobilných telefónov, napríklad v nemocniciach alebo v lietadlách.

## Správna údržba vášho navigačného zariadenia

Po opustení automobilu nikdy nenechávajte svoj TomTom navigation module ani príslušenstvo na viditeľnom mieste – mohli by sa stať ľahkou korisťou pre zlodejov.

Je dôležité, aby ste sa o svoje zariadenie náležite starali:

- Vaše zariadenie nebolo navrhnuté na používanie v extrémnych teplotách vystavenie zariadenia takýmto teplotám môže spôsobiť jeho trvalé poškodenie. Nadmerné vystavenie slnečnému žiareniu môže viesť k rýchlemu zníženiu výkonu batérie.
- Za žiadnych okolností neotvárajte kryt zariadenia. Otvorenie zadného krytu môže byť nebezpečné a ruší sa ním platnosť záruky.

#### **Bezpečnosť** 3.

Bezpečnostné nastavenia

Odporúčame používanie bezpečnostných nastavení, aby bola vaša jazda čo najbezpečnejšia.

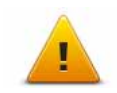

Bezpečnostné nastavenia obsahujú niekoľko možností:
Zobraziť základné tlačidlá menu počas jazdy
Zobraziť bezpečnostné upozornenia

- Upozorniť pri prekročení najvyššej povolenej rýchlosti

# 4. Plánovanie trasy

Dôležité: V záujme bezpečnosti a s cieľom obmedziť rozptyľovanie počas jazdy by ste mali vždy plánovať trasu pred samotnou jazdou.

Ak chcete plánovať trasu vo svojom TomTom navigation module, postupujte takto:

1. Poklepaním na displej otvorte hlavné menu.

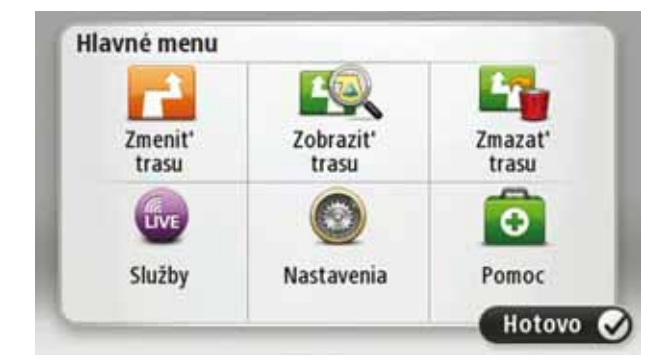

- 2. Poklepte na Navigovať na...
- 3. Poklepte na možnosť Adresa.

**Tip**: Pri prvom plánovaní trasy sa zobrazí výzva, aby ste zvolili krajinu, štát alebo región. Váš výber sa uloží a použije pri plánovaní všetkých budúcich trás, kým toto nastavenie nezmeníte.

Toto nastavenie môžete zmeniť poklepaním na zástavku ešte pred výberom mesta.

- 4. Vložte názov mesta alebo obce.
  - Počas písania sa v zozname zobrazujú mestá s podobnými názvami.
  - Keď sa v zozname zobrazí správne mesto (obec), poklepaním na jeho názov vyberte cieľové miesto.

| Mest | o/PSĆ:       | Am  |   |     |     |   |   |   | 0      |
|------|--------------|-----|---|-----|-----|---|---|---|--------|
| Am   | sterda<br>en | im  |   |     |     |   |   |   | Y      |
| Q    | W            | Ε   | R | Т   | Ζ   | U | 1 | 0 | Ρ      |
| 4    | 4 5          | i [ |   | - ( | 5 I | 1 | 1 | < | L      |
| •    | Y            | х   | С | ۷   | В   | Ν | М | • | 4      |
| ٩    | 123          |     | _ |     | _   |   |   | ŧ | IIIIII |

- 5. Vložte názov ulice.
  - Počas písania sa v zozname zobrazujú ulice s podobnými názvami.

 Keď sa v zozname zobrazí správny názov ulice, poklepaním naň vyberte cieľové miesto.

| Ulica      | Ro           |        |        |     |     |     |   |   |   |
|------------|--------------|--------|--------|-----|-----|-----|---|---|---|
| Rok<br>Rob | in<br>bert ( | ijfers | straat | ł   |     |     |   |   | Y |
| Q          | W            | E      | R      | Т   | Ζ   | U   | 1 | 0 | Ρ |
| 4          | 4 5          | 1      |        | - ( | 5 I | H . | 1 | < | L |
|            | Y            | х      | С      | ۷   | В   | Ν   | М | • | ~ |
| 9          | 123          |        |        | 1   |     |     |   | ÷ | - |

6. Vložte číslo domu a poklepte na Hotovo.

|   |   |             | 1         |   |   |
|---|---|-------------|-----------|---|---|
|   | 5 | 4           | 3         | 2 | 1 |
| ÷ | 0 | 9           | 8         | 7 | 6 |
|   | 0 | 9<br>ovatka | 8<br>Križ | 7 | 6 |

 Na mape sa zobrazí toto miesto. Poklepaním na Vybrať môžete pokračovať, alebo poklepte na Späť a vložte ďalšiu adresu.

**Tip**: Ak chcete ako konečné cieľové miesto nastaviť parkovisko, poklepte na položku **Parkovisko** a vyberte miesto zo zoznamu parkovísk v blízkosti vášho cieľového miesta.

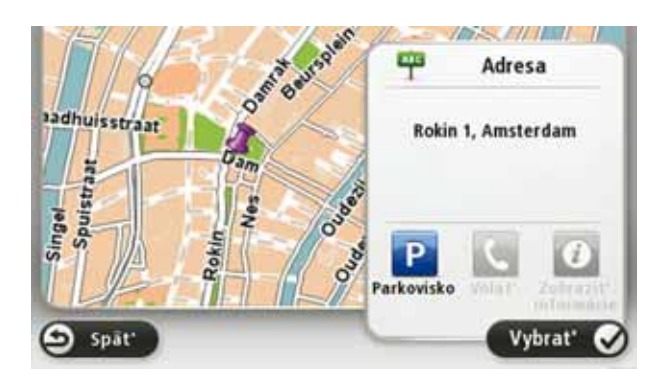

8. Vyberte typ trasy, ktorú chcete naplánovať.

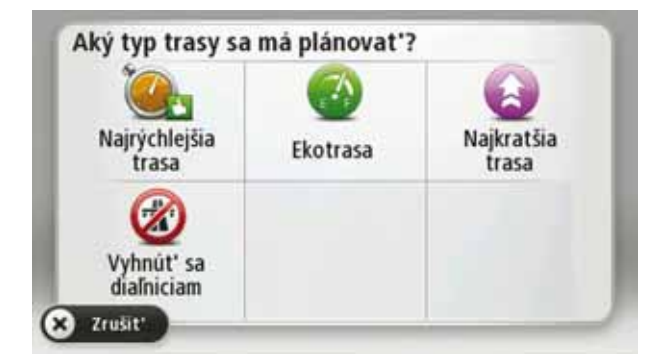

- 9. Po zobrazení novej trasy poklepte na Hotovo.
  - Podrobnejšie informácie o trase zobrazíte poklepaním na Detaily.
  - Ak chcete naplánovať inú trasu, poklepte na Zmeniť trasu.

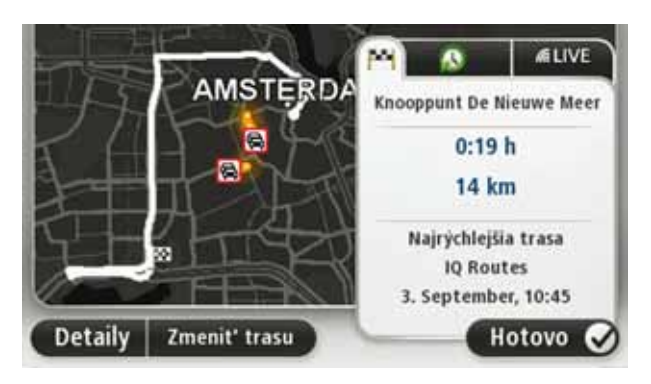

Váš TomTom navigation module začne navigovať do cieľového miesta pomocou hovorených pokynov a pokynov na displeji.

#### Súhrn trasy

Súhrnné informácie o trase poskytujú prehľad vašej trasy, zostávajúcu vzdialenosť do cieľového miesta a zostávajúci čas cesty.

Ak si chcete zobraziť súhrn trasy, poklepte na pravý panel stavovej lišty v zobrazení počas jazdy alebo na možnosť **Zobraziť trasu** v hlavnom menu. Potom poklepte na **Zobraziť súhrn trasy**.

Súhrnné informácie o trase používané spolu so službou TomTom Doprava poskytujú prehľad vašej trasy, zostávajúcu vzdialenosť do cieľového miesta, zostávajúci čas cesty a informácie o dopravných zápchach na vašej trase.

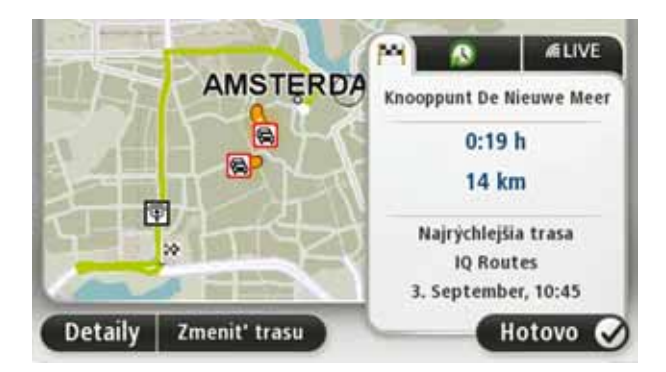

# Súhrnné informácie o LIVE

Súhrnné informácie o LIVE obsahujú údaje o službách LIVE na vašej trase.

Súhrnné informácie o LIVE zobrazíte poklepaním na kartu LIVE v okne súhrnných informácií o trase. Podrobnejšie informácie zobrazíte poklepaním na ľubovoľný panel.

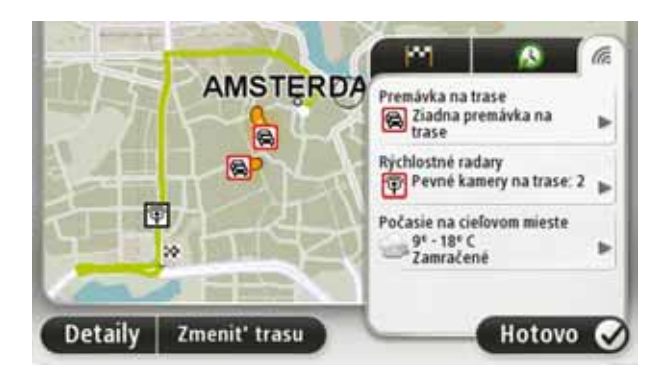

Panely LIVE zobrazujú nasledujúce informácie:

- **Premávka na trase** poklepaním na tento panel zobrazíte podrobné informácie o dopravných zápchach a iných dopravných problémoch na trase.
- Rýchlostné radary poklepaním na tento panel otvoríte menu Rýchlostné radary. Potom môžete rýchlostný radar oznámiť alebo zmeniť svoje nastavenia upozornení na rýchlostné radary.
- **Počasie** poklepaním na tento panel zobrazíte najnovšie predpovede počasia.

**Poznámka**: V niektorých štátoch nie sú dostupné všetky služby LIVE. Služby LIVE budete môcť používať pri cestách do zahraničia. Viac informácií o dostupných službách nájdete na **tomtom.com/services**.

## Časté cieľové miesta

Ak často cestujete do určitých cieľových miest, môžete svoj TomTom navigation module nastaviť tak, aby vám tieto cieľové miesta ponúkal po spustení pri každom novom plánovaní trasy. Je to rýchlejšie ako plánovanie trasy obvyklým spôsobom.

Ak chcete zvoliť nové cieľové miesto, v menu Nastavenia poklepte na možnosť **Úvodné nastavenia** a vyberte možnosť **Požadovať** cieľové miesto. Potom zvoľte tlačidlo na použitie s týmto cieľovým miestom a odpovedzte na otázky týkajúce sa cieľového miesta.

| Odjazd z: | -        | 1                  |
|-----------|----------|--------------------|
| Ĥ         | <b>H</b> |                    |
| Home      | Work     | fred               |
| <b>*</b>  | R        | *                  |
| john      | bill     | Ďalšie<br>obľúbené |
| Spāt'     |          | Konfigurovat       |

Zobraziť moje časté cieľové miesta

Svoje zariadenie TomTom navigation module môžete nastaviť tak, aby vám časté cieľové miesta ponúklo pri každom novom plánovaní trasy po spustení zariadenia.

Ak chcete toto nastavenie zmeniť, postupujte takto:

- 1. V menu Nastavenia poklepte na Úvodné nastavenia a potom vyberte možnosť Požadovať cieľové miesto.
- 2. Poklepte na Áno a potom znovu na Áno a môžete vložiť informácie o cieľovom mieste.
- 3. Vyberte symbol pre cieľové miesto a poklepaním na **Hotovo** tento symbol nastavte. Potom poklepte na **Áno**.

**Tip:** Ak chcete pridať nové cieľové miesta, vyberte si jeden z očíslovaných symbolov a vložte názov tlačidla nového cieľového miesta.

- 4. Poklepte na Áno a v prípade potreby vpíšte nový názov. Potom poklepte na Hotovo.
- Uveďte adresu rovnakým spôsobom ako pri plánovaní trasy. Potom poklepte na Hotovo.
- Ak chcete nastaviť viac cieľových miest, celý postup zopakujte. V opačnom prípade poklepte na Hotovo.

Zariadenie sa vás opýta, či chcete zmeniť úvodné zobrazenie.

 Ak ho chcete zmeniť, poklepte na Áno a riaďte sa pokynmi na displeji. V opačnom prípade poklepte na Nie.

Po každom spustení TomTom navigation module sa vás zariadenie opýta, či chcete naplánovať trasu. Ak poklepete na **Zrušiť**, zobrazí sa Hlavné menu.

Používanie časov príchodu

Keď plánujete trasu, TomTom navigation module sa vás opýta, či chcete doraziť v konkrétnom čase.

Poklepaním na ÁNO určíte požadovaný čas príchodu.

Váš navigation module vypočíta čas príchodu a ukáže vám, či dorazíte načas.

Túto informáciu môžete tiež použiť na zistenie času odchodu. Ak váš navigation module zobrazí, že dorazíte o 30 minút skôr, môžete namiesto toho počkať a vyraziť o 30 minút neskôr.

Váš čas príchodu sa počas jazdy neustále prepočítava. Stavová lišta zobrazuje, či dorazíte načas, alebo prídete neskôr nasledovným spôsobom:

| +55    | Prídete 55 minút pred časom príchodu, ktorý ste zadali.                                                           |
|--------|----------------------------------------------------------------------------------------------------|
|        | Ak je odhadnutý čas príchodu viac ako päť minút pred vami zada-<br>ným časom príchodu, zobrazí sa zelenou farbou. |
| +3***  | Prídete 3 minúty pred vami zadaným časom príchodu.                                                                |
|        | Ak je odhadnutý čas príchodu menej ako 5 minút pred vami zada-<br>ným časom, zobrazí sa žltou farbou.             |
| -19*** | Prídete o 19 minút neskôr.                                                                                        |
|        | Ak je odhadnutý čas príchodu neskorší ako vami zadaný čas, zobrazí<br>sa červenou farbou.                         |
|        |                                                                                                    |

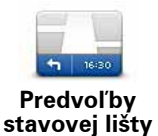

Poklepaním na **Nastavenia stavovej lišty** v menu Nastavenia zapnete alebo vypnete oznamovanie času príchodu.

Ak chcete zapnúť oznamovanie času príchodu, zvoľte nastavenie **Rezerva**.

Po poklepaní na **Navigovať na**... môžete nastaviť cieľ svojej cesty rôznymi spôsobmi, nielen zadaním adresy. Ďalšie možnosti sú uvedené v nasledujúcom zozname:

| Google                              | Na toto tlačidlo poklepte, ak chcete použiť Miestne vyhľadávanie<br>TomTom s Google, ktoré vám pomôže nájsť obchody a firmy v blíz-<br>kosti súčasnej polohy. |
|-------------------------------------|----------------------------------------------------------------------------------------------------|
| Miestne vyhľa-<br>dávanie           | Môžete si vybrať, či chcete vyhľadávať obchody a firmy blízko vás,<br>blízko cieľa vašej cesty, blízko iného cieľového miesta alebo v meste.                  |
|                                     | Napríklad, keď hľadáte plaváreň blízko vašej súčasnej polohy,<br>zadajte "plaváreň" a vyberte si najlepšiu vyhľadanú možnosť.                                 |
|                                     | Poklepte na toto tlačidlo, ak chcete, aby vás prístroj navigoval do<br>miesta nastaveného ako Domov.                                                          |
| Domov                               | Toto tlačidlo pravdepodobne budete používať častejšie než ktorékoľ-<br>vek iné.                                                                               |
| Obľúbené                            | Poklepte na toto tlačidlo, ak chcete zvoliť položku Obľúbené ako cieľ<br>svojej cesty.                                                                        |
| AB-1<br>Adresa                      | Poklepaním na toto tlačidlo vložíte adresu cieľa cesty.                                                                                                    |
| Posledné cieľ.<br>miesto            | Poklepte na toto tlačidlo, ak si chcete vybrať cieľové miesto svojej<br>cesty zo zoznamu miest, ktoré ste v poslednom čase použili ako cie-<br>ľové miesta.   |
| <b>Bod záujmu</b>                   | Poklepte na toto tlačidlo, ak chcete, aby vás zariadenie navigovalo do<br>bodu záujmu (BZ).                                                                   |
| Bod na mape                         | Poklepte na toto tlačidlo, ak si chcete v prehliadači máp zvoliť za cieľ svojej cesty bod na mape.                                                            |
| 0                                   | Poklepaním na toto tlačidlo určíte cieľ cesty pomocou hodnôt zeme-<br>pisnej šírky a dĺžky.                                                                   |
| Zemepis. dĺžka/<br>šírka            |                                                                                                    |
| R                                   | Poklepaním na toto tlačidlo určíte ako cieľ cesty svoju poslednú<br>zaznamenanú pozíciu.                                                                      |
| Pozícia<br>posledného<br>zastavenia |                                                                                                    |

## Plánovanie trasy v predstihu

Svoj TomTom navigation module môžete použiť na plánovanie trasy v predstihu zvolením východiskového bodu a cieľa.

Uvádzame niekoľko dôvodov, prečo je dobré plánovať si trasu v predstihu:

• Zistite, ako dlho bude cesta trvať ešte predtým, než sa na ňu vydáte.

Môžete taktiež porovnávať jednotlivé trvania prejdenia tej istej trasy v rozličných časoch počas dňa alebo počas jednotlivých dní v týždni. Váš navigation module využíva technológiu IQ Routes na plánovanie trasy. IQ Routes vypočíta trasy založené na skutočných priemerných rýchlostiach nameraných na cestách.

- Naštudujte si trasu cesty, ktorú plánujete.
- Skontrolujte trasu pre niekoho, kto k vám ide na návštevu a vysvetlite mu podrobnosti trasy.

Ak chcete naplánovať cestu vopred, postupujte takto:

- 1. Poklepaním na displej otvorte hlavné menu.
- 2. Poklepte na Naplánovať trasu.

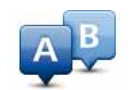

Toto tlačidlo sa zobrazuje, keď nemáte v zariadení navigation module naplánovanú trasu.

Pripraviť trasu

- Zvoľte východiskový bod vašej cesty rovnakým spôsobom, akým by ste si vybrali cieľ cesty.
- 4. Nastavte cieľ svojej cesty.
- 5. Zvoľte si typ trasy, ktorá by sa mala naplánovať.
  - Najrýchlejšia trasa trasa, ktorá trvá najkratšie.
  - Ekotrasa trasa s najvyššou úsporou paliva.
  - **Najkratšia trasa** najkratšia vzdialenosť medzi určenými miestami. Nemusí to byť najrýchlejšia trasa, najmä ak najkratšia trasa prechádza cez mesto alebo obec.
  - Vyhnúť sa diaľniciam trasa, ktorá nevyužíva diaľnice.
- 6. Zvoľte dátum a čas uskutočnenia plánovanej cesty.

Váš navigation module použije IQ Routes na stanovenie najlepšej možnej trasy v požadovanom čase. To je užitočné, ak sa chcete dozvedieť, ako dlho bude cesta trvať v rôznych časoch v ten istý deň alebo v rôznych dňoch v týždni.

7. Váš TomTom navigation module naplánuje trasu medzi dvoma miestami, ktoré ste si zvolili.

## Zobrazenie informácií o trase

Prístup k týmto možnostiam poslednej naplánovanej trasy získate poklepaním na **Zobraziť trasu** v Hlavnom menu alebo tlačidla **Detaily** na obrazovke súhrnu trasy.

Potom si môžete vybrať z nasledujúcich možností:

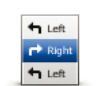

Poklepte na toto tlačidlo a zobrazí sa zoznam všetkých pokynov na odbočenie z trasy.

Zobraziť pokyny To je veľmi užitočné, ak potrebujete vysvetliť trasu niekomu inému.

| Zobraziť mapu<br>trasy           | Poklepaním na toto tlačidlo zobrazíte prehľad trasy prehliadačom<br>mapy.                                                                                              |
|----------------------------------|----------------------------------------------------------------------------------------------------|
| Zobraziť demo<br>trasy           | Poklepte na toto tlačidlo, ak si chcete zobraziť ukážku cesty. Ukážku<br>cesty môžete kedykoľvek prerušiť poklepaním na displej.                                       |
| Zobraziť súhrn<br>trasy          | Poklepte na toto tlačidlo a zobrazí sa okno súhrnných informácií o<br>trase.                                                                                           |
|                                  | Poklepaním na toto tlačidlo zobrazíte náhľad svojho cieľového<br>miesta.                                                                                               |
| Zobraziť cieľové<br>miesto       | Môžete navigovať na parkovisko v blízkosti svojho cieľového miesta<br>a zobraziť ľubovoľné dostupné informácie o svojom cieľovom<br>mieste, napríklad telefónne číslo. |
|                                  | Poklepaním na toto tlačidlo zobrazíte všetky dopravné problémy na<br>svojej trase.                                                                                     |
| Zobraziť<br>premávku na<br>trase | <b>Poznámka</b> : Informácie o premávke nie sú dostupné vo všetkých kra-<br>jinách a regiónoch.                                                                        |

# 5. Zobrazenie počas jazdy

#### O zobrazení počas jazdy

Pri prvom spustení vášho TomTom navigation module uvidíte Zobrazenie počas jazdy spolu s podrobnými informáciami o svojej aktuálnej polohe.

Poklepaním na stred displeja vyvoláte Hlavné menu.

Môžete si zvoliť okno, ktoré sa zobrazuje po zapnutí zariadenia – poklepaním na **Nastave**nia v hlavnom menu a potom na **Úvodné nastavenia**.

### Zobrazenie počas jazdy

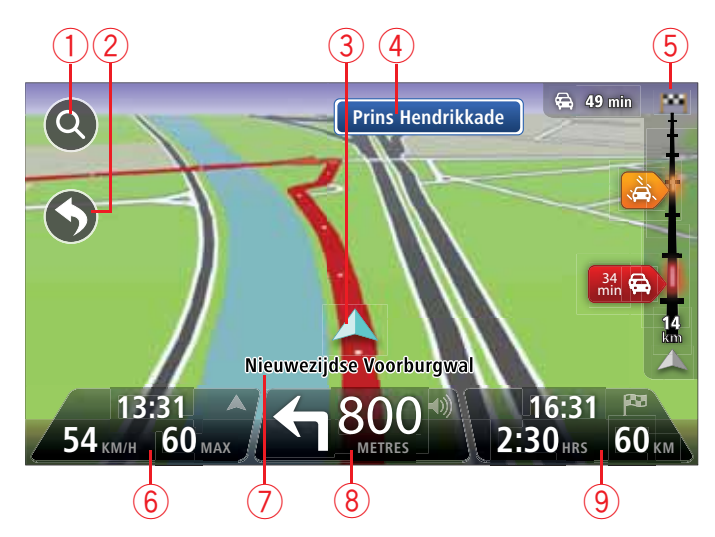

- 1. Tlačidlo Zoom poklepaním na ikonu lupy zobrazíte tlačidlá zväčšenia a zmenšenia.
- Stručné menu stručné menu aktivujete poklepaním na Tvorba vlastného menu v menu Nastavenia.
- 3. Vaša aktuálna poloha.
- 4. Informácie o dopravných značkách alebo názov nasledujúcej ulice.
- 5. Postranná lišta Premávka. Poklepaním na postrannú lištu otvoríte menu Premávka.
- 6. Čas, aktuálna rýchlosť a najvyššia povolená rýchlosť, ak sú známe. Ak si chcete zobraziť rozdiel medzi preferovaným a odhadovaným časom príchodu, označte políčko Rezerva v menu Nastavenia stavovej lišty.

Poklepaním na túto časť stavovej lišty môžete prepínať medzi zobrazením mapy v 3D a 2D.

- 7. Názov ulice, na ktorej sa nachádzate.
- Navigačný pokyn týkajúci sa cesty pred vami a vzdialenosť k ďalšiemu pokynu. Ak je druhý pokyn vzdialený od prvého menej ako 150 m, zobrazí sa ihneď namiesto vzdialenosti.

Poklepaním na túto časť stavovej lišty zopakujete posledný hlasový pokyn a zmeníte hlasitosť. Týmto spôsobom tiež môžete zvuk vypnúť.

9. Zostávajúci čas cesty, zostávajúca vzdialenosť a odhadovaný čas príjazdu.

Poklepaním na túto časť stavovej lišty otvoríte okno Súhrn trasy.

Ak chcete zmeniť informácie zobrazované na stavovej lište, poklepte na možnosť **Stavová** lišta v menu Nastavenia.

Symboly zobrazenia počas jazdy

V zobrazení počas jazdy sa používajú tieto symboly:

| վի | EPT (Pokročilé zisťovanie polohy) – tento symbol sa zobrazí, ak zaria-<br>denie používa na odhadnutie súčasnej polohy údaje z tachometra.<br>EPT sa použije, len ak nie je prijímaný signál GPS. |
|----|----------------------------------------------------------------------------------------------------|
|    | Vypnutý zvuk – tento symbol sa zobrazí po vypnutí zvuku.                                                                                                    |
| ~  | Ak chcete zvuk znovu zapnúť, poklepte na stredný panel stavovej liš-<br>ty.                                                                                                    |

# 6. Navádzanie do jazdných pruhov

O navádzaní do jazdných pruhov

**Poznámka**: Navádzanie do jazdných pruhov nie je dostupné pre všetky križovatky vo všetkých krajinách.

Váš TomTom navigation module vám pomôže pripraviť sa na výjazdy z diaľnice a križovatky zobrazením správneho jazdného pruhu na naplánovanej trase.

Po priblížení sa k výjazdu alebo ku križovatke sa na displeji zobrazí pruh, do ktorého sa máte zaradiť.

Používanie navádzania do jazdných pruhov

Existujú dva typy navádzania do jazdných pruhov:

Zobrazenia pruhov

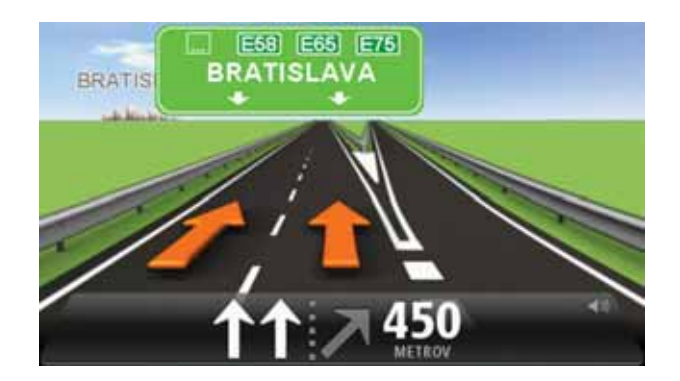

Ak chcete vypnúť zobrazenia pruhov, poklepte na **Nastavenia** v hlavnom menu a potom na **Rozšírené nastavenia**. Zrušte označenie políčka **Zobraziť jazdné pruhy**.

Tip: Poklepaním na ľubovoľnom mieste displeja obnovíte Zobrazenie počas jazdy.

• Pokyny na stavovej lište

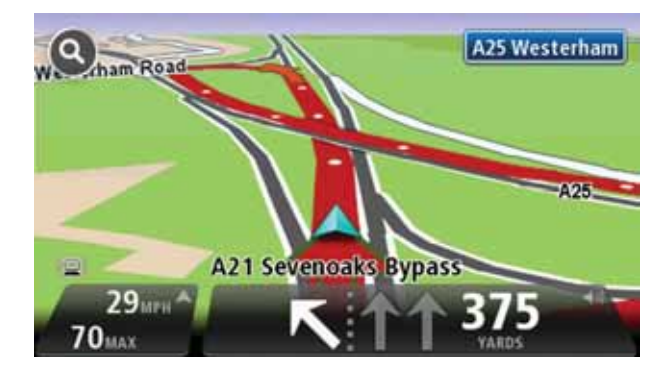

Tip: Ak sa na stavovej lište nezobrazuje navádzanie do jazdných pruhov a zvýraznené sú všetky pruhy, môžete použiť ktorýkoľvek pruh.

# 7. Ako robiť zmeny vašej trasy

## O zmenách trasy

Po naplánovaní trasy možno budete chcieť zmeniť trasu alebo dokonca cieľové miesto. Sú rôzne spôsoby, ako môžete zmeniť trasu bez potreby znovu naplánovať celú cestu.

Aktuálnu trasu zmeníte poklepaním na Zmeniť trasu v hlavnom menu:

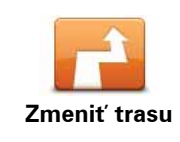

Poklepaním na toto tlačidlo zmeníte aktuálnu trasu.

Toto tlačidlo sa zobrazuje, len ak máte v zariadení navigation module naplánovanú trasu.

#### Menu Zmeniť trasu

Ak chcete zmeniť aktuálnu trasu alebo cieľové miesto, poklepte na jedno z nasledujúcich tlačidiel:

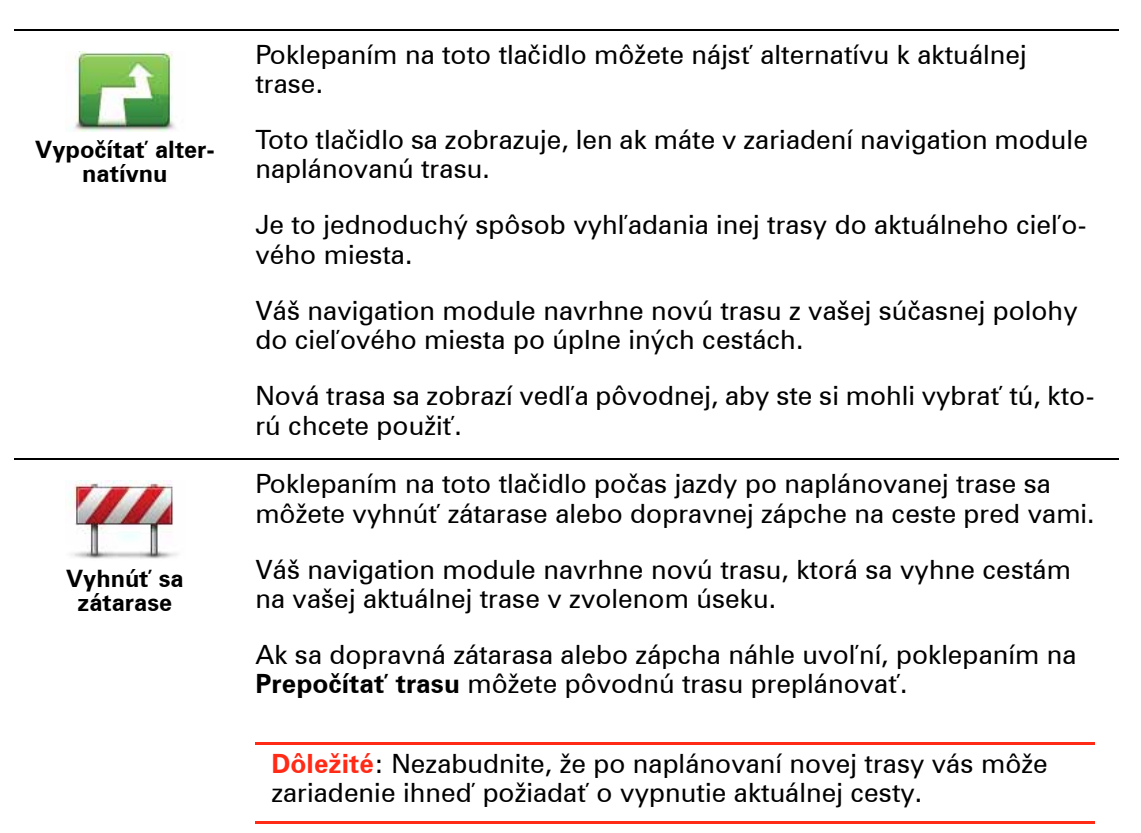

| -                                         |                                                                                                    |  |  |  |  |
|-------------------------------------------|----------------------------------------------------------------------------------------------------|--|--|--|--|
|                                           | Poklepaním na toto tlačidlo sa vyhnete zdržaniu na naplánovanej<br>trase.                                                                                                    |  |  |  |  |
| Minimalizovať<br>oneskorenia              | Nie vždy je možné vyhnúť sa všetkým prekážkam spôsobujúcim one-<br>skorenie. Váš navigation module skontroluje možné prekážky na<br>trase a navrhne najlepšiu trasu, ktorá sa vyhne väčšine prekážok.                                                                                                    |  |  |  |  |
|                                           | <b>Poznámka</b> : Toto tlačidlo je k dispozícii, len ak ste v menu Služby<br>LIVE aktivovali možnosť Premávka. Bližšie informácie o službe<br>poskytovania informácií o premávke TomTom Doprava nájdete na<br>adrese <b>tomtom.com/services</b> .                                                                            |  |  |  |  |
|                                           | Poklepaním na toto tlačidlo zmeníte aktuálne cieľové miesto.                                                                                                    |  |  |  |  |
| Zmeniť cieľové<br>miesto                  | Po zmene cieľového miesta sa zobrazia rovnaké možnosti a zariade-<br>nie vás vyzve, aby ste vložili novú adresu rovnakým spôsobom ako<br>pri plánovaní novej trasy.                                                                                                    |  |  |  |  |
| Left                                      | Poklepte na toto tlačidlo, ak sa chcete vyhnúť časti aktuálnej trasy.                                                                                                    |  |  |  |  |
| ¥<br>Ir Right<br>Vyhnúť sa časti<br>trasy | Zobrazí sa zoznam s názvami ulíc na vašej trase. Po poklepaní na<br>niektorý z názvov ulíc váš navigation module navrhne obchádzku,<br>ktorá sa vyhne zvolenej ulici. V súhrne trasy sa zobrazí nová aj<br>pôvodná trasa. Poklepaním na panel na pravej strane zvoľte niektorú<br>z trás a potom poklepte na <b>Hotovo</b> . |  |  |  |  |
|                                           | Ak nechcete použiť žiadnu z trás zobrazených v súhrne trasy,<br>poklepte na <b>Zmeniť trasu</b> a môžete skúsiť iný spôsob zmeny trasy.                                                                                                    |  |  |  |  |
| -7                                        | Poklepaním na toto tlačidlo môžete zmeniť trasu výberom miesta,<br>cez ktoré chcete prejsť – napríklad ak sa tam chcete s niekým stret-<br>núť.                                                                                                    |  |  |  |  |
| Cestovať cez                              | Po výbere miesta, cez ktoré chcete prejsť, sa zobrazia rovnaké mož-<br>nosti a zariadenie vás vyzve, aby ste vložili novú adresu rovnakým<br>spôsobom ako pri plánovaní novej trasy.                                                                                                    |  |  |  |  |
|                                           | Váš navigation module navrhne trasu do cieľového miesta cez zvole-<br>né miesto.                                                                                                    |  |  |  |  |
|                                           | Zvolené miesto sa na mape označí značkou. Môžete si zvoliť len<br>jedno miesto, cez ktoré chcete prejsť.                                                                                                    |  |  |  |  |
|                                           | Počas prechodu cez označené miesto vás zariadenie neupozorní, ako<br>keď dorazíte do cieľového miesta.                                                                                                    |  |  |  |  |

# 8. Zobraziť mapu

#### O prezeraní mapy

Mapu si môžete prezerať rovnakým spôsobom ako tradičnú papierovú mapu. Mapa zobrazuje vašu súčasnú polohu a veľa ďalších miest, ako sú Obľúbené alebo Body záujmu (BZ).

Ak si chcete prezerať mapu týmto spôsobom, poklepte na **Zobraziť mapu** alebo **Zobraziť trasu** v hlavnom menu.

Na mape si môžete zobraziť rôzne miesta pohybom mapy v okne displeja. Mapou môžete pohybovať dotykom na displej a pohybom prsta po displeji.

Ak chcete zvoliť určité miesto na mape, poklepte naň. Kurzor zvýrazní toto miesto a zobrazí užitočné informácie o tomto mieste prostredníctvom informačného panela. Poklepaním na informačný panel vytvoríte položku Obľúbené alebo naplánujete trasu k tomuto miestu.

#### Zobraziť mapu

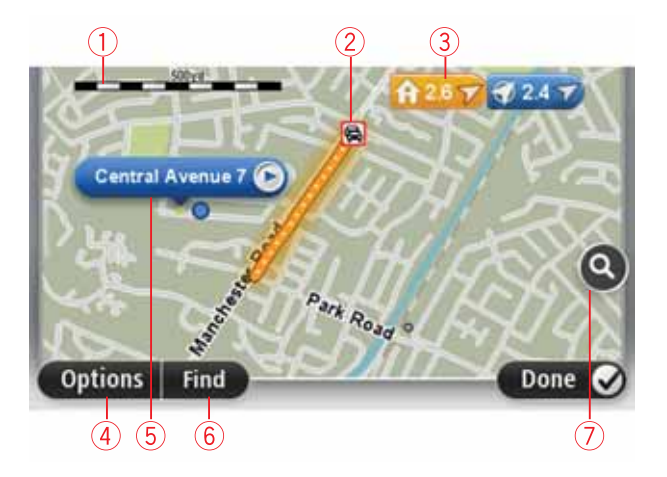

- 1. Mierka
- Premávka aktuálne dopravné problémy. Tlačidlom Možnosti môžete zvoliť, či sa majú na mape zobrazovať dopravné informácie. Keď sa na mape zobrazujú dopravné informácie, Body záujmu a Obľúbené sa nezobrazujú.

**Poznámka**: Ak chcete používať službu informácií o premávke TomTom, budete potrebovať predplatné služieb LIVE. Služby informácií o premávke nie sú podporované vo všetkých krajinách. Ďalšie informácie a predplatné získate na adrese **tomtom.com/services**.

#### Značka

Značky zobrazujú vašu súčasnú polohu (modrá), miesto domova (žltá) a cieľové miesto (červená). Značka zobrazuje vzdialenosť k danému miestu.

Poklepaním na značku môžete toto miesto umiestniť do stredu displeja.

Môžete tiež nastaviť vlastné značky. Ak chcete zelenú značku umiestniť v pozícii kurzora, poklepte na tlačidlo kurzora a potom na možnosť **Nastaviť pozíciu značky**.

Ak chcete značky deaktivovať, poklepte na **Možnosti** a potom na **Rozšírené** a zrušte výber možnosti **Značky**.

- 4. Tlačidlo Možnosti
- 5. Kurzor s bublinou s názvom ulice.

Poklepaním na tlačidlo v bubline názvu ulice otvoríte menu kurzora. Môžete navigovať do pozície kurzora, pridať pozíciu kurzora medzi Obľúbené alebo vyhľadať Bod záujmu v blízkosti pozície kurzora.

6. Tlačidlo Hľadať

Poklepaním na toto tlačidlo môžete vyhľadať určité adresy, položky Obľúbené alebo Body záujmu.

7. Lišta zväčšenia/zmenšenia

Presunutím jazdca zväčšíte alebo zmenšíte zobrazenie.

Možnosti

Poklepaním na tlačidlo **Možnosti** nastavíte informácie zobrazované na mape a zobrazíte nasledujúce informácie:

 Premávka – túto možnosť vyberte, ak chcete na mape zobraziť informácie o premávke. Keď sa na mape zobrazujú informácie o premávke, nezobrazujú sa Body záujmu a Obľúbené.

**Poznámka**: Ak chcete používať službu informácií o premávke TomTom, budete potrebovať predplatné služieb LIVE. Služby informácií o premávke nie sú podporované vo všetkých krajinách. Ďalšie informácie a predplatné získate na adrese **tomtom.com/services**.

- Názvy výberom tejto možnosti zobrazíte názvy ulíc a miest na mape.
- Body záujmu výberom tejto možnosti zobrazíte BZ na mape. Poklepaním na možnosť Vybrať BZ si môžete zvoliť, ktoré kategórie BZ sa zobrazujú na mape.
- Satelitné obrázky výberom tejto možnosti zobrazíte obrázky z družice pre prezeranú oblasť. Obrázky z družice nie sú k dispozícii pre každú oblasť na mape.
- Obľúbené výberom tejto možnosti zobrazíte svoje položky Obľúbené na mape.

Na možnosť Rozšírené poklepte, ak chcete zobraziť alebo skryť tieto informácie:

 Značky – výberom tejto možnosti aktivujete značky. Značky zobrazujú vašu súčasnú polohu (modrá), miesto domova (žltá) a cieľové miesto (červená). Značka zobrazuje vzdialenosť k danému miestu.

Poklepaním na značku zobrazíte miesto označované touto značkou v strede mapy.

Ak si chcete vytvoriť vlastnú značku, poklepte na tlačidlo kurzora. Potom poklepaním na možnosť **Nastaviť pozíciu značky** umiestnite zelenú značku v pozícii kurzora.

Ak chcete značky deaktivovať, poklepte na **Možnosti** a potom na **Rozšírené** a zrušte výber možnosti **Značky**.

 Súradnice – výberom tejto možnosti zobrazíte súradnice GPS v ľavom dolnom rohu mapy.

#### Menu kurzora

Kurzor môžete používať aj na iné účely, než na zvýraznenie miesta na mape.

Umiestnite kurzor na miesto na mape a potom poklepte na **Kurzor** a jedno z nasledujúcich tlačidiel:

| Navigovať tam              | Poklepaním na toto tlačidlo naplánujete trasu k miestu kurzora na<br>mape.                                                                                                    |
|----------------------------|----------------------------------------------------------------------------------------------------|
| Zobraziť miesto            | Poklepaním na toto tlačidlo zobrazíte informácie o tomto mieste,<br>napríklad jeho adresu.                                                                                                |
|                            | Poklepaním na toto tlačidlo vytvoríte vlastnú zelenú značku a umiest-<br>nite ju na miesto kurzora.                                                                                       |
| Nastaviť poziciu<br>značky |                                                                                                    |
|                            | Poklepaním na toto tlačidlo vyhľadáte BZ k miestu kurzora na mape.                                                                                                    |
| Nájsť blízky BZ            | Ak napríklad kurzor aktuálne vyznačí miesto s reštauráciou na mape,<br>môžete v blízkosti vyhľadať garáž na parkovanie.                                                                   |
|                            | Poklepaním na toto tlačidlo vložíte v mieste kurzora opravu mapy.                                                                                                    |
| Opraviť miesto             | Opravu môžete vniesť len do svojej mapy alebo ju môžete zdieľať s<br>ostatnými členmi komunity TomTom Map Share.                                                                          |
| Pridať ako<br>Obľúbené     | Poklepaním na toto tlačidlo vytvoríte položku Obľúbené v mieste<br>kurzora na mape.                                                                                                    |
| <b>Fridať ako BZ</b>       | Poklepaním na toto tlačidlo vytvoríte BZ v mieste kurzora na mape.                                                                                                    |
|                            | Poklepaním na toto tlačidlo môžete nastaviť prejazd miestom kurzora<br>na mape v rámci aktuálnej trasy. Vaše cieľové miesto sa nezmení, ale<br>trasa bude teraz zahrnovať aj toto miesto. |
| Cestovať cez               | Toto tlačidlo je aktívne, len kým je naplánovaná nejaká trasa.                                                                                                    |
|                            | Poklepaním na toto tlačidlo sa miesto kurzora zobrazí v strede mapy.                                                                                                    |
| Stred mapy                 |                                                                                                    |

# 9. Opravy mapy s TomTom Map Share<sup>™</sup>

## O službe TomTom Map Share

TomTom Map Share vám pomôže opraviť chyby na mape a zdieľať tieto opravy s ostatnými členmi komunity TomTom Map Share.

Ak chcete opraviť svoju mapu a opravy zdieľať s ostatnými členmi komunity Map Share, poklepte na **Opravy mapy** v menu Služby.

Map Share umožňuje odosielať a prijímať opravy mapy počas jedného roka po vydaní novej verzie mapy.

To znamená, že opravy môžete vnášať do svojej mapy aj po roku od jej vydania, ale opravy nebudete môcť odosielať ani prijímať, kým mapu neaktualizujete na najnovšiu verziu.

**Poznámka**: Služba TomTom Map Share nie je dostupná vo všetkých regiónoch. Bližšie informácie nájdete na webovej adrese **tomtom.com/mapshare**.

#### Komunita TomTom Map Share

Ako sa pridať ku komunite Map Share:

- 1. Poklepte na **Opravy mapy** v menu Služby.
- 2. Poklepte na Opravy od iných.
- 3. Prečítajte si opis a potom poklepte na Pridať sa.
- 4. Prečítajte si opis a potom poklepte na Pokračovať.
- 5. Vyberte kategóriu opráv Map Share, ktorú chcete použiť pre svoje mapy.
- 6. Poklepte na Hotovo.

Keď pripojíte svoje zariadenie navigation module k počítaču, MyTomTom stiahne nové opravy a odošle vaše opravy komunite Map Share.

#### **Opravy mapy**

Opravy mapy odosielajú užívatelia služby Map Share a schvaľuje ich TomTom.

Opravy odosielané členmi komunity Map Share zahrnujú:

Zmeny v cestnej premávke, zablokované alebo premenované ulice a pridané, odstránené alebo upravené Body záujmu.

Tieto opravy sa okamžite zdieľajú v rámci komunity Map Share.

Opravy odosielané členmi komunity Map Share a schvaľované spoločnosťou TomTom zahrnujú:

Chýbajúce ulice, chyby týkajúce sa diaľničných vjazdov a výjazdov a tiež chýbajúce kruhové objazdy.

Tieto opravy podliehajú kontrole a schváleniu zo strany TomTom a zahrnú sa do ďalšieho vydania mapy.

Nastavenia opráv mapy

Môžete sa rozhodnúť, ktoré opravy mapy od členov komunity Map Share začleníte do svojich máp. Ak chcete vybrať kategóriu, poklepte na **Nastavenia opravy mapy** v menu Opravy mapy.

| Nastavenia opráv mapy                                       |      |
|-------------------------------------------------------------|------|
| Doverujete opravam od uzivatelov TomTom?                    |      |
| Áno, po overení v TomTom                                    | ۲    |
| Áno, ak sú overené v TomTom ALEBO potvrdené iným užívateľom | 0    |
| Áno, vždy                                                   | 0    |
| Hoto                                                        | vo ( |

Existujú tri kategórie opráv mapy:

- Opravy preverené v TomTom táto kategória obsahuje len opravy preverené spoločnosťou TomTom.
- Opravy preverené v TomTom alebo potvrdené mnohými členmi táto kategória obsahuje opravy overené spoločnosťou TomTom a opravy odoslané mnohými členmi komunity Map Share.
- Všetky oznámené opravy mapy táto kategória obsahuje opravy overené spoločnosťou TomTom, opravy odoslané mnohými členmi komunity Map Share a tiež opravy odoslané len niektorými členmi komunity Map Share.

#### Sťahovanie a odosielanie opráv mapy

Ak si chcete stiahnuť najnovšie opravy mapy a odoslať vlastné opravy, pripojte svoj TomTom navigation module k MyTomTom.

Ak sú pre vaše mapy dostupné nové opravy mapy, zariadenie navigation module tieto opravy automaticky stiahne a vaše mapy aktualizuje.

Môžete si vybrať typ opráv, ktoré chcete stiahnuť – v menu Nastavenia opráv mapy vášho navigation module.

#### Oznámenie chyby na mape

Ak zistíte chybu na svojej mape, môžete príslušné miesto označiť tlačidlom oznámenia v zobrazení počas jazdy. Po dorazení do cieľa svojej cesty môžete chybu opraviť a opravu odoslať.

Ak napríklad cestujete na návštevu k známym a cestou si všimnete, že názov ulice na mape sa líši od skutočného označenia ulice. Ak chcete určité miesto len označiť a opraviť ho neskôr, poklepte na tlačidlo oznámenia a váš navigation module toto miesto zaznamená.

Dôležité: Z bezpečnostných počas jazdy nevpisujte všetky podrobnosti týkajúce sa opravy mapy. Namiesto toho len označte miesto s chybou na mape, a podrobnosti vpíšete neskôr.

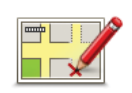

Tlačidlo Oznámiť v zobrazení počas jazdy zobrazíte takto:

- 1. Poklepte na Opravy mapy v menu Služby.
- 2. Poklepte na Nastavenia opravy mapy.
- 3. Vyberte typ opráv, ktoré si chcete stiahnuť. Potom poklepte na **Hotovo**.
- 4. Prečítajte si pokyny na displeji. Potom poklepte na Pokračovať.
- 5. Zvoľte spôsob zdieľania svojich opráv mapy. Potom poklepte na **Ďalej**.
- 6. Vyberte Zobraziť tlačidlo Oznámiť. Potom poklepte na Hotovo.

Tlačidlo Oznámiť uvidíte v ľavej časti zobrazenia počas jazdy.

#### Oprava chyby na mape

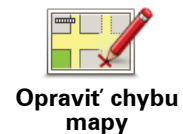

**Dôležité**: Z bezpečnostných počas jazdy nevpisujte všetky podrobnosti týkajúce sa opravy mapy. Namiesto toho len označte miesto s chybou na mape, a podrobnosti vpíšete neskôr.

Chybu na mape opravíte takto:

- 1. Poklepte na Opravy mapy v menu Služby.
- 2. Poklepte na Opraviť chybu mapy.
- 3. Vyberte typ opravy mapy, ktorý chcete oznámiť.
- 4. Zvoľte, akým spôsobom chcete vybrať dané miesto.
- 5. Vyberte dané miesto. Potom poklepte na Hotovo.
- 6. Vpíšte podrobnosti týkajúce sa opravy. Potom poklepte na **Hotovo**.
- 7. Poklepte na Odoslať.

Oprava sa uloží a informácie sa odošlú do komunity Map Share.

## Typy opravy mapy

Ak chcete zaniesť do mapy opravu, poklepte na **Opravy mapy** v menu Služby a potom na **Opraviť chybu mapy**. Môžete použiť niekoľko typov opráv mapy.

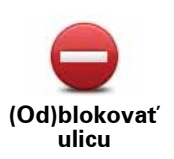

Poklepaním na toto tlačidlo ulicu zablokujete, alebo odblokujete. Ulicu môžete zablokovať alebo odblokovať v oboch smeroch.

Ak napríklad chcete opraviť chybu týkajúcu sa ulice, v blízkosti ktorej sa práve nachádzate, postupujte nasledovne:

- 1. Poklepte na (Od)blokovať ulicu.
- Poklepaním na Blízko vás vyberte ulicu blízko miesta, kde sa práve nachádzate. Ulicu môžete vybrať podľa názvu, môžete vybrať ulicu v blízkosti vášho bydliska alebo z mapy.
- 3. Poklepaním na mapu vyberte ulicu alebo časť ulice, ktorú chcete opraviť.

Zvolená ulica sa zvýrazní a kurzor zobrazí názov ulice.

4. Poklepte na **Hotovo**.

Vaše zariadenie zobrazuje danú ulicu a ukazuje, či je doprava v jednotlivých smeroch zablokovaná, alebo je prejazd voľný.

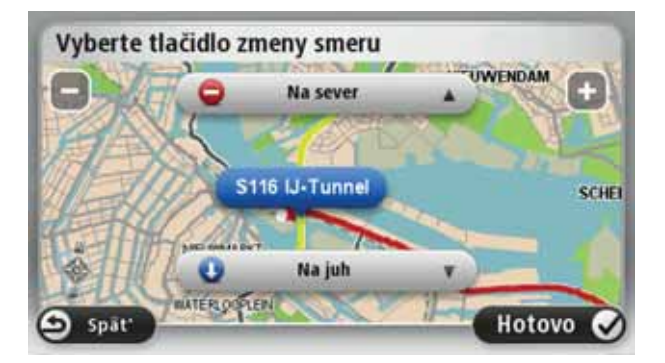

- Poklepaním na tlačidlo smeru dopravný prúd v tomto smere zablokujete, alebo naopak odblokujete.
- 6. Poklepte na Hotovo.

Keď svoje zariadenie nabudúce pripojíte k MyTomTom, tieto opravy budú zdieľať aj ostatní členovia komunity TomTom Map Share.

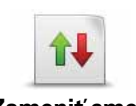

Poklepaním na toto tlačidlo opravíte smer dopravy v jednosmernej ulici, ak sa tento smer líši od údajov na mape.

Zameniť smer dopravy

**Poznámka**: Opačný smer dopravy je možné použiť len pre jednosmerné komunikácie. Ak vyberiete ulicu s premávkou v oboch smeroch, budete môcť jeden zo smerov zablokovať/odblokovať, ale nie tento smer zmeniť. Poklepaním na toto tlačidlo zmeníte názov ulice na mape.

Ak chcete napríklad premenovať ulicu v blízkosti vašej súčasnej polohy:

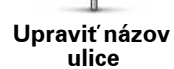

ABC

- 1. Poklepte na Upraviť názov ulice.
- 2. Poklepte na Blízko vás
- Poklepaním na mapu vyberte ulicu alebo časť ulice, ktorú chcete opraviť.

Zvolená ulica sa zvýrazní a kurzor zobrazí názov ulice.

- 4. Poklepte na Hotovo.
- 5. Vpíšte správny názov ulice.
- 6. Poklepte na Hotovo.

Poklepaním na toto tlačidlo môžete zmeniť a oznámiť nesprávne obmedzenia odbočenia.

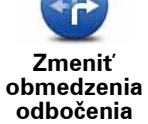

60

Zmeniť rýchlosť na ceste Poklepaním na toto tlačidlo môžete zmeniť a oznámiť obmedzenie cestnej rýchlosti.

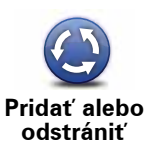

kruhový objazd Poklepaním na toto tlačidlo pridáte alebo odstránite kruhový objazd.

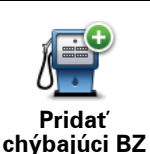

Poklepaním na toto tlačidlo pridáte nový Bod záujmu (BZ).

Ak napríklad chcete pridať novú reštauráciu v blízkosti vašej súčasnej polohy:

- 1. Poklepte na Pridať chýbajúci BZ.
- 2. Poklepte na Reštaurácia v zozname kategórií BZ.
- 3. Poklepte na Blízko vás
- 4. Vyberte miesto chýbajúcej reštaurácie.

Miesto môžete vybrať zadaním adresy alebo jeho ukázaním na mape. Vyberte **Blízko vás** alebo **Blízko domu**, čím otvoríte mapu v aktuálnej polohe v blízkosti svojho domova.

- 5. Poklepte na Hotovo.
- 6. Vpíšte názov reštaurácie a potom poklepte na OK.
- 7. Ak poznáte telefónne číslo reštaurácie, môžete ho vložiť, a potom poklepte na **OK**.

Ak číslo nepoznáte, jednoducho poklepte na **OK** bez udania čísla.

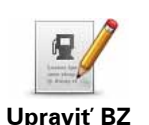

Poklepaním na toto tlačidlo upravíte existujúci BZ.

Toto tlačidlo môžete použiť, ak chcete urobiť nasledovné zmeny v BZ:

- Vymazať BZ.
  - Premenovať BZ.
  - Zmeniť telefónne číslo BZ.
  - Zmeniť kategóriu, ktorej BZ patrí.
  - Presunúť BZ na mape.

Poklepaním na toto tlačidlo vložíte poznámku o BZ. Toto tlačidlo použite, ak nie je možné upraviť chybu BZ tlačidlom Upraviť BZ.

Poznámka k BZ

12

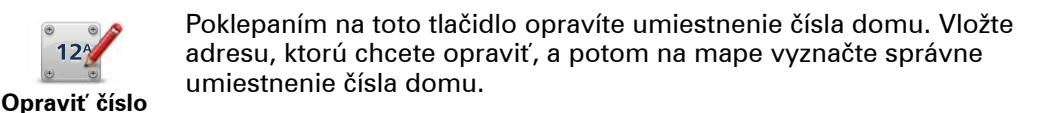

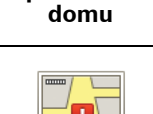

Poklepaním na toto tlačidlo upravíte existujúcu ulicu. Po výbere ulice môžete zvoliť chybu, ktorú chcete oznámiť. Môžete si zvoliť viac ako jeden typ chyby v značení ulice.

Existuiúca ulica

> Poklepaním na toto tlačidlo oznámite chýbajúcu ulicu. Je potrebné vybrať počiatočný a konečný bod chýbajúcej ulice.

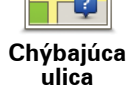

Poklepaním na toto tlačidlo oznámite chybu v značení mesta. Môžete oznámiť tieto typy chýb:

- Chýbajúce mesto
- Mesto
- Nesprávny názov mesta Alternatívny názov mesta
- Iné

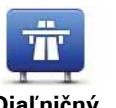

Poklepaním na toto tlačidlo oznámite chybný diaľničný vjazd alebo výjazd.

Diaľničný vjazd/výjazd

Poklepaním na toto tlačidlo oznámite chybné PSČ.

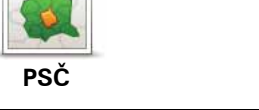

Poklepaním na toto tlačidlo môžete odoslať ďalšie typy opráv.

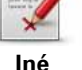

Tieto opravy vaša mapa ihneď nevyužije. Váš TomTom navigation module odošle špeciálnu správu službe TomTom Map Share.

Môžete odoslať správy o chýbajúcich uliciach, chybách týkajúcich sa vjazdov a výjazdov a tiež chýbajúce kruhové objazdy. Ak sa oprava, ktorú chcete odoslať nenachádza medzi týmito typmi správ, vpíšte všeobecný opis situácie a potom poklepte na lné.

# 10. Zvuky a hlasy

## O zvukoch a hlasoch

Predný reproduktor prehrávača Sony XNV sa používa na prehrávanie zvukov a hlasov zo zariadenia TomTom navigation module. Vaše zariadenie TomTom navigation module používa zvuky pre nasledujúce prípady:

- Pokyny pri šoférovaní a iné pokyny týkajúce sa trasy
- · Informácie o premávke
- Nastavené upozornenia

Sú dva typy hlasov, ktoré môže váš navigation module použiť:

Počítačové hlasy

Počítačové hlasy generuje váš navigation module. Poskytujú pokyny týkajúce sa trasy a čítajú názvy miest a ulíc, správy o premávke a počasí, užívateľské správy a návody.

Ľudské hlasy

Tieto hlasy nahrali herci a poskytujú len pokyny týkajúce sa trasy.

#### O počítačových hlasoch

Váš TomTom navigation module využíva technológiu prevodu textu na reč a počítačové hlasy na čítanie názvov ulíc z vašej mapy počas navigovania po naplánovanej trase.

Počítačový hlas pred vyslovením analyzuje celý výraz alebo vetu, aby sa zabezpečilo, že sa vyslovenie maximálne podobá prirodzenej reči.

Počítačové hlasy dokážu rozpoznať a vysloviť názvy zahraničných miest a ulíc. Anglický počítačový hlas napríklad dokáže prečítať a vysloviť francúzske názvy ulíc.

#### Dôležité: Počítačové hlasy nie sú k dispozícii vo všetkých jazykoch.

Ak chcete použiť počítačový hlas a váš jazyk nie je k dispozícii, budete musieť nainštalovať a používať počítačový hlas v angličtine. Ďalšie informácie o počítačových hlasoch nájdete na adrese **tomtom.com/services**.

#### Vybrať hlas

Ak chcete vybrať iný hlas pre svoj TomTom navigation module, poklepte na **Hlasy** v menu Nastavenia. Potom poklepte na **Zmeniť hlas** a vyberte požadovaný hlas.

#### Zmena hlasitosti

Hlasitosť zariadenia TomTom navigation module môžete meniť niekoľkými spôsobmi.

• V zobrazení počas jazdy.

Poklepte na centrálny panel stavovej lišty a pohybom jazdca upravte hlasitosť. Prehrá sa posledný pokyn, aby ste mohli skontrolovať novú úroveň hlasitosti.

• V menu Nastavenia.

Poklepte na **Nastavenia** v hlavnom menu a potom na **Nastavenia hlasitosti** a pohybom jazdca upravte hlasitosť. Poklepaním na **Test** môžete skontrolovať novú úroveň hlasitosti.

# 11. Nastavenia

## **O** nastaveniach

Môžete zmeniť vzhľad svojho TomTom navigation module aj spôsob, ako funguje. K väčšine nastavení vo svojom zariadení sa dostanete poklepaním na **Nastavenia** v hlavnom menu..

Použiť nočné farby/Použiť denné farby

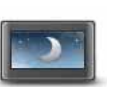

Poklepaním na toto tlačidlo zobrazíte mapu v tmavších farbách.

Použiť nočné farby Počas jazdy v noci alebo v tmavom tuneli je jednoduchšie a menej rozptyľujúce sledovať displej, keď je mapa zobrazená v tmavších farbách.

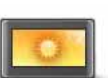

Poklepaním na toto tlačidlo zobrazíte mapu v tmavších farbách.

Použiť denné farby

# Vypnúť hlasového sprievodcu/Zapnúť hlasového sprievodcu

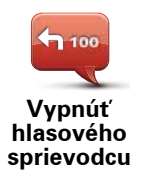

Poklepaním na toto tlačidlo vypnete hlasového sprievodcu. Odteraz nebudete počuť hovorené pokyny k trase, ale stále budete počuť rôzne informácie, ako sú informácie o premávke a upozornenia.

Po poklepaní na **Vypnúť zvuk** v menu Nastavenia sa vypne aj hlasový sprievodca.

**Poznámka**: Ak vo svojom navigation module zmeníte hlas, hlasový sprievodca sa automaticky zapne s týmto novým hlasom.

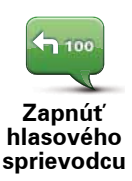

Poklepaním na toto tlačidlo zapnete hlasového sprievodcu a hovorené pokyny k trase.

## Stav a informácie

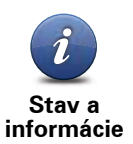

Poklepaním na toto tlačidlo zobrazíte technické informácie o zariadení TomTom navigation module, ako je sériové číslo zariadenia, verzia aplikácie a verzia mapy.

Môžete si tiež prezrieť aktuálny stav prijímania GPS.

Môžete tiež zobraziť aktuálny stav príjmu GPS a svojich služieb LIVE.

Podrobnejšie informácie o službách LIVE nájdete v časti Služby LIVE.

#### Správa obľúbených položiek

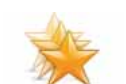

Poklepaním na toto tlačidlo môžete pridať, premenovať alebo zmazať položky Obľúbené.

Správa obľúbených položiek Položky Obľúbené poskytujú jednoduchý spôsob výberu požadovaného miesta bez potreby uvádzať jeho adresu. Nemusia byť vašimi obľúbenými miestami, môžu byť jednoducho súhrnom užitočných adries.

Ak chcete vytvoriť novú položku Obľúbené, poklepte na **Pridať**. Potom vložte adresu miesta rovnakým spôsobom ako pri plánovaní trasy.

| Vyberte oblûbené:    |          |
|----------------------|----------|
| 🜟 Bill               |          |
| 🜟 Fred               |          |
| 🜟 Home               |          |
| 🜟 John               |          |
| 🔆 Rokin 1, Amsterdam |          |
| 🜟 Work               |          |
| Pridat'              | Hotovo 🗸 |

Ak chcete zobraziť alebo zmeniť existujúcu položku Obľúbené, poklepte na jednu z položiek v zozname. Ak chcete na mape zobraziť viac položiek Obľúbené, poklepte na ľavé alebo pravé tlačidlo.

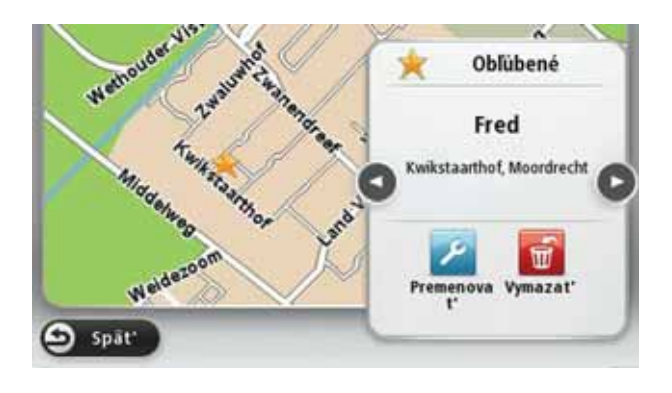

## Tvorba vlastného menu

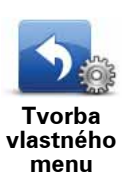

Poklepaním na toto tlačidlo môžete pridať do vlastného menu až šesť tlačidiel.

Ak máte vo svojom menu len jedno alebo dve tlačidlá, obe tlačidlá sa ukážu v zobrazení počas jazdy.

Ak máte vo svojom menu tri a viac tlačidiel, v zobrazení počas jazdy sa ukáže len jedno tlačidlo, ktorého poklepaním otvoríte svoje menu.

#### Hlasy

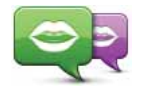

Poklepaním na toto tlačidlo zmeníte hlas poskytujúci hlasové pokyny a ostatné pokyny týkajúce sa trasy.

Zmeniť hlas

Môžete si vybrať z veľkého počtu hlasov. K dispozícii sú počítačové hlasy, ktoré môžu čítať názvy ulíc a iné informácie priamo z mapy, a tiež ľudské hlasy, ktoré nahrali herci.

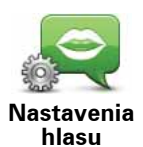

Poklepaním na toto tlačidlo nastavíte typ hovorených pokynov a iné pokyny, ktoré váš TomTom navigation module nahlas číta.

#### Nastavenia hlasitosti

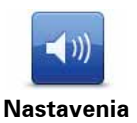

Poklepaním na toto tlačidlo nastavíte úroveň hlasitosti zariadenia TomTom navigation module . Pohybom jazdca zmeníte hlasitosť.

hlasitosti

# Úvodné nastavenia

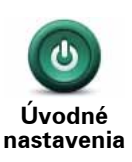

Poklepaním na toto tlačidlo nastavíte spôsob činnosti vášho TomTom navigation module pri zapínaní.

#### Nastaviť hodiny

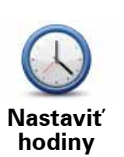

Poklepaním na toto tlačidlo zvolíte formát času. Ak máte určenie GPS, čas sa nastaví automaticky. Ak nemáte určenie GPS, môžete čas nastaviť manuálne.

## Compte MyTomTom

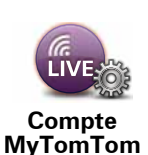

Toqueu aquest botó per entrat al vostre compte TomTom.

Només podeu iniciar sessió en un compte cada vegada amb el TomTom navigation module. Si teniu més d'un compte o bé l'aparell és compartit per diverses persones, podeu canviar d'un compte a l'altre quan sigui necessari.

## Správa BZ

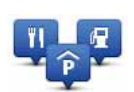

Poklepaním na toto tlačidlo môžete spravovať svoje kategórie a miesta BZ.

Správa BZ

**Tip**: Ak chcete oznámiť nesprávne alebo chýbajúce informácie o bode záujmu na svojej mape, použite službu Map Share na zdieľanie opráv v rámci komunity Map Share.

Svoj navigation module môžete nastaviť, aby vás upozornil, keď sa nachádzate v blízkosti zvolených miest BZ. Týmto spôsobom môžete napríklad zariadenie nastaviť na upozorňovanie, že sa blížite k čerpacej stanici.

Môžete si vytvoriť vlastné kategórie BZ a pridávať do nich vlastné miesta BZ.

Môžete napríklad vytvoriť vlastnú kategóriu BZ s názvom Priatelia. Potom môžete do tejto novej kategórie pridať ako BZ adresy všetkých svojich priateľov.

Poklepaním na nasledujúce tlačidlá môžete vytvoriť a spravovať vlastné BZ.

- Pridať BZ poklepaním na toto tlačidlo pridáte určité miesto do jednej z vlastných kategórií BZ.
- **Upozorniť na blízky BZ** poklepaním na toto tlačidlo svoj navigation module nastavíte na upozorňovanie, že ste v blízkosti zvolených BZ.
- Vymazať BZ poklepaním na toto tlačidlo vymažete jednu zo svojich kategórií BZ.
- **Upraviť BZ** poklepaním na toto tlačidlo môžete upraviť niektorý zo svojich BZ.
- Pridať kategóriu BZ poklepaním na toto tlačidlo vytvoríte novú kategóriu BZ.
- **Vymazať kategóriu BZ** poklepaním na toto tlačidlo vymažete jednu zo svojich kategórií BZ.

#### Zobraziť BZ na mape

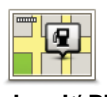

Poklepaním na toto tlačidlo zvolíte typy bodov záujmu (BZ), ktoré chcete zobraziť na mape.

Zobraziť BZ na mape 1. Poklepte na Zobraziť BZ na mape v menu Nastavenia.

2. Vyberte kategórie BZ, ktoré sa majú zobrazovať na mape.

Poklepte na **Vyhľadať** a pomocou klávesnice vyhľadajte názov kategórie.

- 3. Zvoľte, či chcete BZ znázorniť v 2D alebo 3D zobrazení mapy.
- 4. Poklepte na Hotovo.

Miesta s bodmi záujmu sa na mape zobrazia ako symboly.

#### Zmeniť miesto domova

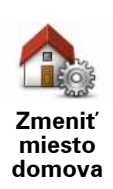

Poklepaním na toto tlačidlo nastavíte alebo zmeníte nastavenie miesta domova. Adresu vložte rovnakým spôsobom ako pri plánovaní trasy.

Vaše Miesto domova umožňuje jednoducho naplánovať trasu na dôležité miesto.

Pre väčšinu ľudí bude ako Miesto domova nastavená domáca adresa. Toto nastavenie však môžete priradiť aj inému cieľovému miestu, napr. miestu svojho zamestnania.

## Prepínať mapy

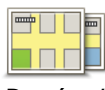

Poklepaním na toto tlačidlo vyberte mapu, ktorú chcete používať pri plánovaní trasy a navigovaní.

Prepínať mapy Aj keď môžete v zariadení uložiť viac než jednu mapu, pri plánovaní a navigácii nemožno použiť viac ako jednu mapu.

Ak chcete aktuálnu mapu prepnúť a naplánovať trasu v inej krajine alebo regióne, jednoducho zmeňte toto nastavenie.

**Poznámka**: Pri prvom výbere novej mapy bude možno potrebné pripojiť sa k vášmu účtu MyTomTom a aktivovať mapu.
## Nastavenia plánovania

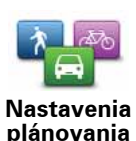

Poklepaním na toto tlačidlo nastavíte spôsob, akým váš TomTom navigation module plánuje trasy.

Nastavte typ trasy, ktorý má váš navigation module naplánovať.

Poklepaním na **IQ Routes** nastavíte, či chcete, aby vaše zariadenie využívalo informácie IQ Routes ako pomôcku pri hľadaní najlepšej trasy.

Nastavte, či chcete, aby váš TomTom navigation module preplánoval aktuálnu trasu, ak sa počas jazdy nájde rýchlejšia trasa. Je to užitočné, ak sa pred vami na trase zvýši či naopak zníži hustota premávky.

Nastavte, či chcete, aby vás zariadenie upozorňovalo, že vaša trasa vedie oblasťou s obmedzenými informáciami na mape.

Nastavte, ako má váš navigation modulezohľadniť spoplatnené cesty a miesta preplavby trajektom pri plánovaní trasy.

Nastavte, či chcete, aby sa okno súhrnných informácií o trase po naplánovaní trasy automaticky zatváralo. Ak zvolíte **Nie**, budete musieť poklepaním na **Hotovo** zavrieť okno súhrnných informácií o trase pri každom plánovaní trasy.

### Bezpečnostné nastavenia

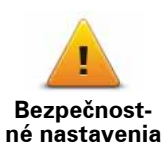

Poklepaním na toto tlačidlo zvolíte bezpečnostné funkcie, ktoré chcete používať vo svojom TomTom navigation module.

Symbol auta

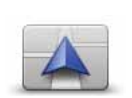

Poklepaním na toto tlačidlo zvolíte symbol auta, ktorý znázorňuje vašu súčasnú polohu v zobrazení počas jazdy.

Symbol auta

## Nastavenia 2D/3D

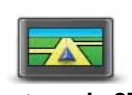

Nastavenia 2D/ 3D Poklepaním na toto tlačidlo nastavíte predvolené zobrazenie mapy. Ak chcete prepínať medzi zobrazeniami 2D a 3D počas jazdy, poklepte v zobrazení počas jazdy na stred stavovej lišty.

Niekedy je jednoduchšie sledovať mapu zhora, napríklad pri navigácii po zložitej cestnej sieti.

2D zobrazuje mapu ako dvojrozmerný pohľad z výšky.

3D zobrazuje mapu v trojrozmernom pohľade, akoby ste cestovali po krajine.

K dispozícii sú nasledujúce tlačidlá:

- V zobrazení 2D: otočiť mapu v smere jazdy toto tlačidlo umožňuje automatické otáčanie mapy so smerom jazdy vždy navrchu.
- Pri sledovaní trasy prepnúť na zobrazenie 3D poklepaním na toto tlačidlo sa mapa automaticky prepne do zobrazenia 3D vždy, keď sledujete trasu.

#### Nastavenia stavovej lišty

Poklepaním na toto tlačidlo zvolíte informácie, ktoré chcete zobraziť na stavovej lište.

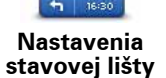

- Horizontálne stavová lišta sa nachádza naspodku zobrazenia počas jazdy.
- Vertikálne stavová lišta sa nachádza v pravej časti zobrazenia počas jazdy.
- Maximálna rýchlosť

Dôležité: Vedľa skutočnej rýchlosti sa zobrazí povolená rýchlosť. Ak ste povolenú rýchlosť prekročili, vaša rýchlosť bude červená.

Informácie o maximálnej povolenej rýchlosti nie sú k dispozícii pre všetky cesty.

- Aktuálny čas
- Zostávajúca vzdialenosť vzdialenosť do vášho cieľového miesta.
- Rezerva váš navigation module zobrazí, o aký čas dorazíte skôr alebo neskôr v porovnaní s preferovaným časom príchodu, ktorý ste nastavili pri plánovaní trasy.

#### Zmeniť farby mapy

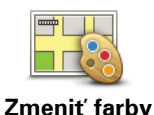

mapy

Poklepaním na toto tlačidlo vyberiete farebné schémy pre denné a nočné farby mapy a nastavíte možnosť **Prepojiť nočné farby na svetlomety**. Ak chcete manuálne prepínať medzi dennou farebnou schémou a nočnou farebnou schémou, poklepte na položku **Použiť nočné farby** alebo **Použiť denné farby** v menu Nastavenia.

Poklepaním na **Vyhľadať** môžete vyhľadať farebnú schému – vpísaním príslušného názvu.

Ak si chcete stiahnuť viac farebných schém, navštívte tomtom.com.

## Nastavenia klávesnice

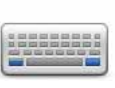

Poklepaním na toto tlačidlo zvoľte klávesnice, ktoré majú byť k dispozícii, a rozloženie klávesnice Latin.

Nastavenia klávesnice

Klávesnica sa používa na písanie názvov a adries, napr. pri plánovaní trasy alebo vyhľadávaní názvu mesta či miestnej reštaurácie.

## Zmeniť jazyk

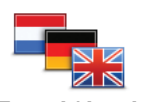

Poklepaním na toto tlačidlo zmeňte jazyk všetkých tlačidiel a správ zobrazovaných v zariadení navigation module.

Zmeniť jazyk

K dispozícii je veľké množstvo jazykov. Keď zmeníte jazyk, máte možnosť zmeniť i hlas.

## Nastaviť jednotky

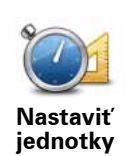

Poklepaním na toto tlačidlo nastavíte merné jednotky, ktoré má váš navigation module používať pri plánovaní trasy alebo predpovediach počasia.

Poklepaním na toto tlačidlo nastavíte merné jednotky, ktoré má zariadenie navigation module používať pri plánovaní trasy.

## Ovládať ľavou rukou/Ovládať pravou rukou

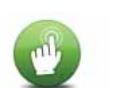

Poklepaním na toto tlačidlo uľahčíte ovládanie pravou alebo ľavou rukou.

Toto ovplyvní nastavenia, ako je napr. jazdec zoomu pri prezeraní mapy. J

ľavou rukou/ Ovládať pravou rukou

**Ovládať** 

## Rozšírené nastavenia

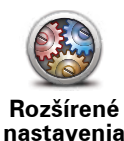

Poklepaním na toto tlačidlo môžete zvoliť tieto rozšírené nastavenia:

- Zobraziť číslo domu pred názvom ulice po výbere tohto nastavenia sa adresy zobrazia s číslom domu a názvom ulice, napr. 10 Downing street.
- Zobraziť názvy ulíc po nastavení tejto možnosti sa na mape zobrazia názvy ulíc v zobrazení počas jazdy. Túto možnosť nemusíte voliť, ak ste svoj navigation module nastavili na čítanie ulíc počítačovým hlasom.
- Zobraziť názov ďalšej ulice po nastavení tejto možnosti sa vo vrchnej časti zobrazenia počas jazdy zobrazí názov ďalšej ulice na vašej trase.
- Zobraziť názov aktuálnej ulice na mape po nastavení tejto možnosti sa v spodnej časti zobrazenia počas jazdy zobrazí názov ulice, na ktorej sa práve nachádzate.
- **Zobraziť náhľad miesta** po nastavení tejto možnosti sa počas plánovania trasy zobrazí grafický náhľad vášho cieľového miesta.
- Zapnúť automatický zoom v zobrazení 2D
- Zapnúť automatický zoom v zobrazení 3D
- Zobraziť jazdné pruhy po nastavení tejto možnosti vám grafické zobrazenie cesty pred vami ukáže, do ktorého pruhu sa zaradiť, keď sa približujete ku križovatke alebo výjazdu z diaľnice. Táto funkcia nie je k dispozícii pre všetky cesty.
- Zobraziť tipy
- Automaticky nastaviť hodiny pre časovú zónu

## Výrobné nastavenia

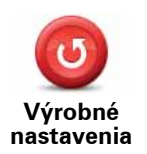

Poklepaním na toto tlačidlo vymažete všetky osobné nastavenia a obnovíte štandardné výrobné nastavenia svojho TomTom navigation module.

Toto nie je aktualizácia softvéru a neovplyvní verziu softvérovej aplikácie, ktorú máte nainštalovanú v navigation module.

#### Dôležité: Týmto postupom vymažete všetky osobné nastavenia!

Ak si chcete uchovať osobné informácie a nastavenia, mali by ste vykonať úplnú zálohu svojho zariadenia navigation module pred jeho resetovaním. Potom si po resetovaní zariadenia môžete všetky osobné informácie a nastavenia obnoviť.

K nim patria položky ako Domov alebo Obľúbené, vaše osobné menu, vaše kategórie BZ a miesta BZ.

## 12. Body záujmu

O bodoch záujmu

Body záujmu (BZ) predstavujú užitočné miesta na mape.

Tu je niekoľko príkladov:

- Reštaurácie
- · Hotely
- Múzeá
- Parkovanie v garáži
- Čerpacie stanice

**Tip:** Ak chcete oznámiť nesprávne alebo chýbajúce informácie o bode záujmu na svojej mape, použite službu Map Share na zdieľanie opráv v rámci komunity Map Share.

Správa BZ

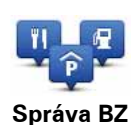

Poklepaním na toto tlačidlo môžete spravovať svoje kategórie a miesta BZ.

**Tip**: Ak chcete oznámiť nesprávne alebo chýbajúce informácie o bode záujmu na svojej mape, použite službu Map Share na zdieľanie opráv v rámci komunity Map Share.

Svoj navigation module môžete nastaviť, aby vás upozornil, keď sa nachádzate v blízkosti zvolených miest BZ. Týmto spôsobom môžete napríklad svoje zariadenie nastaviť na upozorňovanie, že sa blížite k čerpacej stanici.

Môžete si vytvoriť vlastné kategórie BZ a pridávať do nich vlastné miesta BZ.

To znamená, že si môžete napríklad vytvoriť vlastnú kategóriu BZ s názvom Priatelia. Potom môžete do tejto novej kategórie pridať ako BZ adresy všetkých svojich priateľov.

Poklepaním na nasledujúce tlačidlá môžete vytvoriť a spravovať vlastné BZ.

- Pridať BZ poklepaním na toto tlačidlo pridáte určité miesto do jednej z vlastných kategórií BZ.
- Upozorniť na blízky BZ poklepaním na toto tlačidlo svoj navigation module nastavíte na upozorňovanie, že ste v blízkosti zvolených BZ.
- Vymazať BZ poklepaním na toto tlačidlo vymažete jednu zo svojich kategórií BZ.
- Upraviť BZ poklepaním na toto tlačidlo môžete upraviť niektorý zo svojich BZ.

- Pridať kategóriu BZ poklepaním na toto tlačidlo vytvoríte novú kategóriu BZ.
- Vymazať kategóriu BZ poklepaním na toto tlačidlo vymažete jednu zo svojich kategórií BZ.

Vytvorenie BZ

**Tip:** Prostredníctvom MyTomTom si môžete sťahovať celé súbory BZ a zdieľať vlastné súbory BZ.

- 1. Poklepaním na displej otvorte hlavné menu.
- 2. Poklepte na Nastavenia.
- 3. Poklepte na Správa BZ.
- 4. Ak nie sú vytvorené žiadne kategórie BZ alebo tá, ktorú chcete použiť, neexistuje, poklepte na **Pridať kategóriu BZ** a vytvorte novú kategóriu.

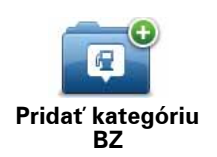

miesto

Každý BZ musí byť priradený určitej kategórii BZ. To znamená, že pred vytvorením svojho prvého BZ musíte mať vytvorenú aspoň jednu kategóriu BZ.

BZ môžete pridávať len do kategórií, ktoré ste vytvorili.

Podrobnejšie informácie o tvorbe BZ nájdete v časti Správa BZ.

- 5. Poklepte na Pridať BZ.
- 6. Vyberte kategóriu BZ, ktorú chcete použiť pre nový BZ.
- 7. Poklepte na tlačidlo a vložte adresu BZ rovnakým spôsobom ako pri plánovaní trasy.

|               | Poklepaním na toto tlačidlo nastavíte miesto domova ako BZ.                                                                                                    |
|---------------|----------------------------------------------------------------------------------------------------|
| Domov         | Je to užitočné, ak sa rozhodnete zmeniť svoje miesto domova, ale<br>najprv chcete vytvoriť BZ použitím aktuálnej domácej adresy.                                                                                                    |
| *             | Poklepaním na toto tlačidlo môžete vytvoriť BZ z položky Obľúbe-<br>né.                                                                                                    |
| Obľúbené      | Vytvorenie BZ z položky Obľúbené môže byť užitočné, pretože<br>počet položiek Obľúbené, ktoré môžete vytvoriť, je obmedzený.<br>Ak chcete vytvoriť viac položiek Obľúbené, musíte najprv niektoré<br>vymazať. Aby ste sa vyhli strate položky Obľúbené, pred jej vyma-<br>zaním si uložte príslušné miesto ako BZ. |
| AB-1          | Poklepaním na toto tlačidlo môžete vložiť adresu ako nový BZ.                                                                                                    |
|               | Po vložení adresy máte na výber zo štyroch možností.                                                                                                    |
| Adresa        | Centrum mesta                                                                                                    |
|               | Ulica a číslo domu                                                                                                    |
|               | • PSČ                                                                                                    |
|               | <ul> <li>Križovatka alebo dopravný uzol</li> </ul>                                                                                                    |
| Posladná ciaľ | Poklepte na toto tlačidlo a vyberte miesto BZ zo zoznamu miest,<br>ktoré ste v poslednom čase použili ako cieľové.                                                                                                    |
|               |                                                                                                    |

| Google                              | Na toto tlačidlo poklepte, ak chcete použiť Miestne vyhľadávanie<br>TomTom s Google a nájsť obchody a firmy v blízkosti súčasnej<br>polohy.     |
|-------------------------------------|----------------------------------------------------------------------------------------------------|
| Miestne vyhľa-<br>dávanie           | Môžete si vybrať, či chcete vyhľadávať obchody a firmy blízko vás,<br>blízko cieľa vašej cesty, blízko iného cieľového miesta alebo v<br>meste. |
|                                     | Napríklad, keď hľadáte plaváreň blízko vašej súčasnej polohy,<br>zadajte "plaváreň" a vyberte si najlepšiu vyhľadanú možnosť.                   |
|                                     | Poklepaním na toto tlačidlo pridáte Bod záujmu (BZ) ako BZ.                                                                                     |
| Bod záujmu                          | Ak napríklad vytvárate kategóriu BZ pre svoje obľúbené reštaurá-<br>cie, použite miesto vkladania adries reštaurácií túto možnosť.              |
|                                     | Poklepte na toto tlačidlo a súčasná pozícia sa pridá ako BZ.                                                                                    |
| Moje miesto                         | Ak sa napríklad zastavíte na zaujímavom mieste, poklepaním na<br>toto tlačidlo môžete zo súčasnej polohy vytvoriť nový BZ.                      |
|                                     | Poklepte na toto tlačidlo a vytvorte BZ pomocou prehliadača<br>mapy.                                                                            |
| Bod na mape                         | Kurzorom vyberte miesto BZ a potom poklepte na <b>Hotovo</b> .                                                                                  |
| Zamanis dĺžka/                      | Poklepte na toto tlačidlo, ak chcete vytvoriť BZ vložením hodnôt zemepisnej šírky a dĺžky.                                                      |
| šírka                               |                                                                                                    |
| F                                   | Poklepaním na toto tlačidlo vyberte miesto, kde bol váš navigation module naposledy dokovaný.                                                   |
| Pozícia<br>posledného<br>zastavenia |                                                                                                    |

Vytvorí sa nový BZ a uloží sa do zvolenej kategórie.

Používanie BZ pri plánovaní trasy

Počas plánovania trasy môžete ako cieľové miesto použiť BZ.

V nasledujúcom príklade je znázornené, ako naplánovať trasu na mestské parkovisko:

- 1. Poklepte na Navigovať na... v hlavnom menu.
- 2. Poklepte na **Bod záujmu**.
- 3. Poklepte na **BZ v meste**.

Tip: V menu sa zobrazí aj posledný BZ, ktorý ste si prezerali vo svojom navigation module.

- 4. Vložte názov mesta alebo obce a vyberte ho, keď sa zobrazí v zozname.
- 5. Poklepaním na tlačidlo šípky rozšírite zoznam kategórií BZ.

Tip: Ak poznáte názov BZ, ktorý chcete použiť, môžete poklepať na Hľadať BZ a vložením názvu vybrať toto miesto.

6. Prejdite na položky nižšie v zozname a poklepte na **Parkovisko**.

Navrchu zoznamu sa zobrazí parkovisko najbližšie k vášmu cieľovému miestu.

Nasledujúca tabuľka vysvetľuje vzdialenosti zobrazené vedľa každého BZ. Spôsob merania vzdialenosti závisí od pôvodného spôsobu vyhľadania BZ:

- BZ blízko vás vzdialenosť od vašej súčasnej polohy
- BZ v meste vzdialenosť od centra mesta
- BZ blízko domova vzdialenosť od vášho miesta domova
- BZ na trase vzdialenosť od vašej súčasnej polohy
- BZ blízko cieľového miesta vzdialenosť od vášho cieľového miesta
- 7. Po naplánovaní trasy poklepte na názov parkoviska, ktoré chcete použiť, a potom na **Hotovo**.

Váš TomTom navigation modulezačne navigovať na parkovisko.

**Tip**: Užitočné miesta môžete vyhľadať aj prostredníctvom služby Miestne vyhľadávanie. Podrobnejšie informácie o službe Miestne vyhľadávanie a iných službách LIVE nájdete na adrese tomtom.com/services.

Zobraziť BZ na mape

Zobraziť BZ

Poklepaním na toto tlačidlo zvolíte typy bodov záujmu (BZ), ktoré chcete zobraziť na mape.

1. Poklepte na Zobraziť BZ na mape v menu Nastavenia.

na mape

2. Vyberte kategórie BZ, ktoré sa majú zobrazovať na mape.

Poklepte na **Vyhľadať** a pomocou klávesnice vyhľadajte názov kategórie.

- 3. Zvoľte, či chcete BZ znázorniť v 2D alebo 3D zobrazení mapy.
- 4. Poklepte na Hotovo.

Miesta s bodmi záujmu sa na mape zobrazia ako symboly.

Nastavenie upozornení pre BZ

Môžete nastaviť výstražný zvuk, ktorý sa má prehrať, alebo správu, ktorá sa má zobraziť, keď sa priblížite k zvolenému typu BZ, napríklad k čerpacej stanici.

Nasledujúci príklad znázorňuje, ako nastaviť výstražný zvuk. ktorý sa má prehrať 250 metrov od čerpacej stanice.

- 1. Poklepte na Spravovať BZ v menu Nastavenia.
- 2. Poklepte na Upozorniť na blízky BZ.
- 3. Prejdite na položky nižšie v zozname a poklepte na Čerpacia stanica.

**Tip**: Ak chcete odstrániť upozornenie, poklepte na názov kategórie a potom na **Áno**. Kategórie BZ, ku ktorým je nastavené upozornenie, obsahujú vedľa názvu kategórie symbol zvuku.

- 4. Nastavte vzdialenosť 250 metrov a poklepte na OK.
- 5. Vyberte **Zvukový efekt** a potom poklepte na **Ďalej**.
- 6. Vyberte výstražný zvuk BZ a potom poklepte na Ďalej.
- 7. Ak chcete počuť zvuk upozornenia, len keď je BZ priamo na naplánovanej trase, vyberte možnosť **Upozorniť len, ak je BZ na trase**. Potom poklepte na Hotovo.

Pre zvolenú kategóriu BZ sa nastaví upozornenie. 250 metrov od čerpacej stanice na vašej trase sa ozve výstražný zvuk.

## 13. Pomoc

## O získaní pomoci

V hlavnom menu poklepte na **Pomoc**, ak potrebujete navigovať do centier pohotovostných služieb a iných špecializovaných služieb.

Ak sa vám napríklad stala dopravná nehoda, môžete použiť menu Pomoc a nájsť najbližšiu nemocnicu.

Tip: Ak nevidíte v hlavnom menu tlačidlo Pomoc, poklepte na Nastavenia a potom na Bezpečnostné nastavenia.Zrušte označenie políčka Počas jazdy zobraziť iba základné možnosti menu.

## Možnosti menu Pomoc

Poznámka: V niektorých krajinách nemusia byť k dispozícii informácie pre všetky služby.

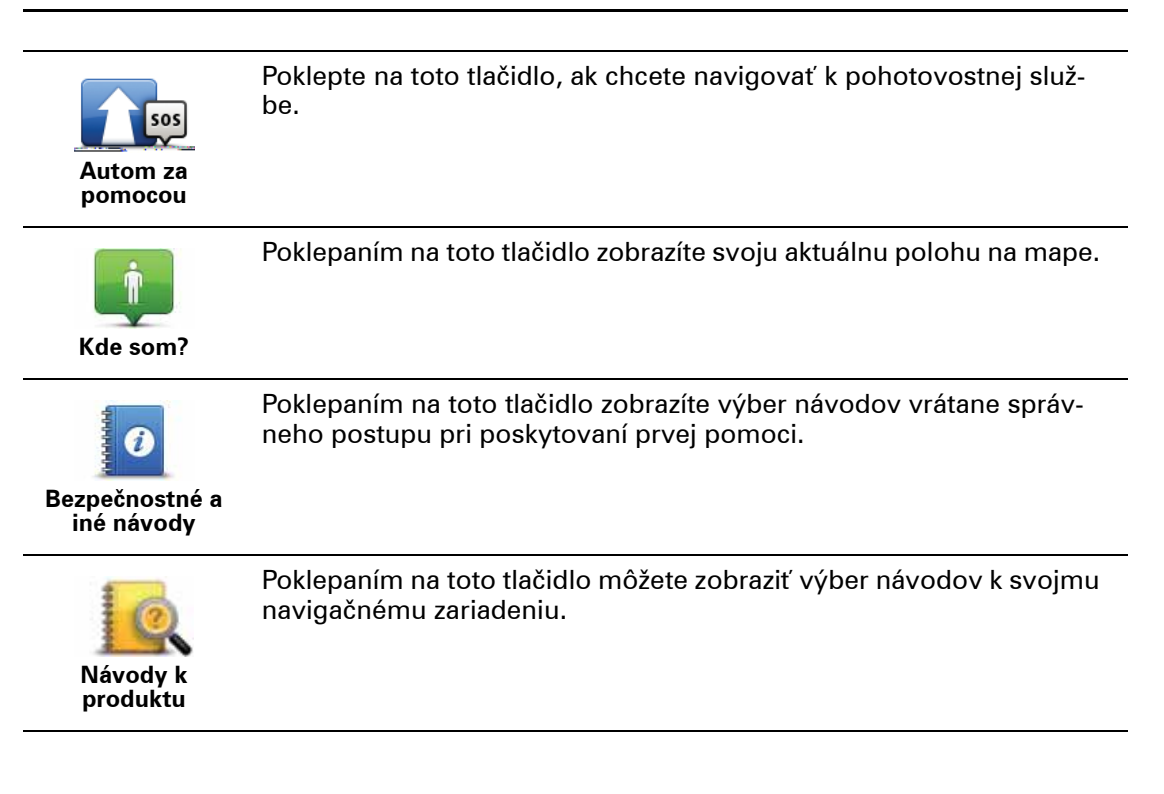

## 14. Obľúbené

## O položkách Obľúbené

Položky Obľúbené poskytujú jednoduchý spôsob výberu požadovaného miesta bez potreby uvádzať jeho adresu. Nemusia byť vašimi obľúbenými miestami, môžu byť jednoducho súhrnom užitočných adries.

Vytvorenie položky Obľúbené

Ak chcete vytvoriť položku Obľúbené, postupujte takto:

- 1. Poklepte na displej a vyvolajte hlavné menu.
- 2. Poklepaním na Nastavenia otvoríte menu Nastavenia.
- 3. Poklepte na Správa obľúbených položiek.
- 4. Poklepte na Pridať.
- 5. Poklepaním na jedno z nižšie opísaných tlačidiel vyberte typ položky Obľúbené:

| Domov                               | Ako položku Obľúbené si môžete nastaviť miesto Domov.                                                                                                    |
|-------------------------------------|----------------------------------------------------------------------------------------------------|
| Obľúbené                            | Položku Obľúbené nemôžete vytvoriť z inej položky Obľúbené. Táto možnosť bude v tomto menu vždy nedostupná.                                                              |
|                                     | Ak chcete premenovať položku Obľúbené, poklepte na <b>Správa obľú-<br/>bených položiek</b> v menu Nastavenia.                                                            |
| AB-1<br>Adresa                      | Ako Obľúbené môžete vpísať aj adresu.                                                                                                    |
| Posledné cieľ.<br>miesto            | Položku Obľúbené vytvoríte výberom miesta zo zoznamu posled-<br>ných cieľových miest.                                                                                    |
| Google<br>Miestne vyhľa-<br>dávanie | Poklepte na toto tlačidlo, ak chcete použiť Miestne vyhľadávanie<br>TomTom s Google na vyhľadanie miest, ako sú obchody a podniky, a<br>uložiť ich ako položky Obľúbené. |
|                                     | Napríklad, keď hľadáte plaváreň blízko vašej súčasnej polohy,<br>zadajte "plaváreň" a vyberte si najlepšiu vyhľadanú možnosť.                                            |

| <b>J</b><br>Bod záujmu              | Ak navštívite BZ, ktorý sa vám obzvlášť páči (napr. reštauráciu)<br>môžete ho pridať ako Obľúbené.                    |
|-------------------------------------|----------------------------------------------------------------------------------------------------|
|                                     | Poklepaním na toto tlačidlo uložíte svoju súčasnú polohu ako polož-<br>ku Obľúbené.                                   |
| Moje miesto                         | Ak napríklad zastanete na nejakom zaujímavom mieste, môžete<br>poklepaním na toto tlačidlo vytvoriť položku Obľúbené. |
|                                     | Poklepte na toto tlačidlo a vytvoríte položku Obľúbené pomocou prehliadača mapy.                                      |
| Bod na mape                         | Kurzorom zvoľte umiestnenie položky Obľúbené a potom poklepte<br>na tlačidlo <b>Hotovo</b> .                          |
|                                     | Poklepte na toto tlačidlo, ak chcete vytvoriť položku Obľúbené vlože-<br>ním hodnôt zemepisnej šírky a dĺžky.         |
| Zemepis. dĺžka/<br>šírka            |                                                                                                    |
|                                     | Poklepaním na toto tlačidlo určíte ako cieľ cesty svoju poslednú<br>zaznamenanú pozíciu.                              |
| Pozícia<br>posledného<br>zastavenia |                                                                                                    |

6. Váš navigation module navrhne názov pre novú položku Obľúbené. Ak si chcete zvoliť iný názov, navrhnutý názov nemusíte mazať, stačí začať písať nový.

Tip: Odporúčame vám priradiť položke Obľúbené názov, ktorý si ľahko zapamätáte.

7. Poklepte na OK.

Vaša nová položka Obľúbené sa zobrazí v zozname.

Po pridaní dvoch lebo viacerých položiek Obľúbené sa vás zariadenie opýta, či cestujete pravidelne do istých miest. Ak poklepete na **ÁNO**, tieto cieľové miesta môžete vložiť ako svoje obľúbené cieľové miesta. Vždy pri zapínaní zariadenia si môžete ihneď vybrať jedno z týchto miest ako svoje cieľové miesto. Ak chcete tieto cieľové miesta zmeniť alebo zvoliť nové cieľové miesto, poklepte na **Úvodné nastavenia** v menu Nastavenia a potom vyberte možnosť **Požadovať cieľové miesto**.

## Používanie položky Obľúbené

Obľúbené môžete používať ako spôsob navigovania na určité miesto bez toho, aby ste museli vkladať adresu. Ak chcete využiť navigovanie do položky Obľúbené, postupujte takto:

- 1. Poklepte na displej a vyvolajte hlavné menu.
- 2. Poklepte na Navigovať na...
- 3. Poklepte na **Obľúbené**.
- 4. Zvoľte si zo zoznamu položku Obľúbené.

Položka Obľúbené sa zobrazí na mape. Môžete poklepať na položku **Parkovisko**, čím zobrazíte zoznam bodov BZ s parkoviskami v blízkosti miesta označeného ako Obľúbené. Na Obľúbené miesta môžete tiež zavolať alebo si o nich zobraziť ďalšie informácie.

5. Ak chcete navigovať na toto Obľúbené miesto, poklepte na možnosť Vybrať.

Tip: Ľavou a pravou šípkou zvoľte ďalšiu položku Obľúbené zo svojho zoznamu.

Váš navigation module vypočíta trasu.

6. Po vypočítaní trasy poklepte na tlačidlo Hotovo.

Váš navigation module vás pomocou hovorených a obrazových pokynov na displeji začne ihneď navigovať do cieľa cesty.

Zmena názvu položky Obľúbené

Ak chcete zmeniť názov položky Obľúbené, postupujte takto:

- 1. Poklepte na displej a vyvolajte hlavné menu.
- 2. Poklepaním na Nastavenia otvoríte menu Nastavenia.
- 3. Poklepte na Správa obľúbených položiek.
- 4. Poklepte na položku Obľúbené, ktorú chcete premenovať.

Tip: Ľavou a pravou šípkou zvoľte ďalšiu položku Obľúbené zo svojho zoznamu

- 5. Vpíšte nový názov a potom poklepte na OK.
- 6. Poklepte na **Hotovo**.

Vymazanie položky Obľúbené

Ak chcete položku Obľúbené zmazať, postupujte takto:

- 1. Poklepte na displej a vyvolajte hlavné menu.
- 2. Poklepaním na Nastavenia otvoríte menu Nastavenia.
- 3. Poklepte na Správa obľúbených položiek.
- 4. Poklepte na položku Obľúbené, ktorú chcete vymazať.

Tip: Ľavou a pravou šípkou zvoľte ďalšiu položku Obľúbené zo svojho zoznamu.

- 5. Poklepaním na Áno potvrdíte zmazanie.
- 6. Poklepte na Hotovo.

## 15. Služby LIVE

## O službách LIVE

Pre váš TomTom navigation module je k dispozícii množstvo služieb LIVE. Tieto služby je nutné si predplatiť a v súčasnosti zahrnujú:

- HD Traffic
- Rýchlostné radary
- Počasie
- Miestne vyhľadávanie

#### Regionálna dostupnosť

**Poznámka**: V niektorých štátoch nie sú dostupné všetky služby LIVE. Služby LIVE budete môcť používať pri cestách do zahraničia. Viac informácií o dostupných službách nájdete na **tomtom.com/services**.

#### Bezpečnostné upozornenie

Zariadenie TomTom navigation module obsahuje modul GSM/GPRS, ktorý môže nepriaznivo vplývať na činnosť elektrických zariadení, ako sú kardiostimulátory, pomôcky pre nepočujúcich či letecké prístroje.

Interferencia s týmito zariadeniami môže ohroziť zdravie či život vás alebo iných osôb, takže v týchto prípadoch vyberte zariadenie TomTom navigation module z držiaka do auta.

Keďže zariadenie TomTom navigation module obsahuje modul GSM/GPRS, nepoužívajte ho v blízkosti nechránených elektrických jednotiek ani v oblastiach, kde je zakázané používanie mobilných telefónov, napríklad v nemocniciach alebo v lietadlách.

## Predplatné služieb LIVE

#### Kontrola vášho predplatného služieb LIVE

Stav vášho predplatného si môžete kedykoľvek skontrolovať prostredníctvom svojho navigation module nasledujúcim spôsobom.

V hlavnom menu poklepte na Služby a potom na Moje Služby.

Zariadenie navigation module vás tiež upozorní, keď sa vaše predplatné na Služby LIVE blíži dátumu potrebnej obnovy.

Viac informácií o predplatnom služieb LIVE a platobných podmienkach nájdete na **tomtom.com/services**.

#### Obnova predplatného služieb LIVE prostredníctvom vášho zariadenia

1. V hlavnom menu poklepte na Služby a potom na Moje Služby.

Zobrazí sa aktuálny stav vašich služieb LIVE.

2. Poklepte na službu, ktorú chcete obnoviť.

Váš navigation module potvrdí, že chcete obnoviť svoje predplatné.

3. Poklepte na Áno.

Do TomTom sa odošle žiadosť o obnovu predplatného. Platbu online by ste mali uskutočniť najneskôr do dátumu, ktorý zobrazuje váš navigation module.

#### Obnova predplatného služieb LIVE z webových stránok TomTom

- Navštívte stránku tomtom.com/getstarted a nainštalujte aplikáciu podpory služby MyTomTom (ak ju ešte nemáte nainštalovanú) a začnite používať službu MyTomTom.
- 2. Pripojte zariadenie k počítaču pomocou kábla USB.

Dôležité: Konektor USB nezapájajte do rozbočovača USB ani do portu USB klávesnice či monitora, ale priamo do portu USB počítača.

- 3. Otvorte menu Služby LIVE.
- 4. Skontrolujte stav svojho predplatného a kliknite na službu, ktorú chcete obnoviť.

Bude potrebné uviesť podrobnosti vašej platby.

5. Uveď te podrobnosti platby a dokončite transakciu.

Vaše predplatné je týmto obnovené.

#### **Predstavenie HD Traffic**

HD Traffic je unikátnou službou TomTom, ktorá poskytuje informácie o premávke v reálnom čase. Bližšie informácie o službách TomTom nájdete na adrese **tomtom.com/services**.

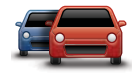

Google

Spolu s technológiou IQ Routes vám HD Traffic prostredníctvom najnovších miestnych informácií o premávke pomáha naplánovať optimálnu trasu do cieľového miesta.

Váš TomTom navigation module pravidelne získava informácie o zmenách premávky. Ak sa na vašej trase vyskytnú dopravné zápchy alebo iné dopravné problémy, zariadenie navigation module vám ponúkne znovu naplánovať trasu a vyhnúť sa zdržaniu.

O miestnom vyhľadávaní s Google

Pomocou miestneho vyhľadávania môžete prehľadávať zoznamy Google, nájsť požadované obchody či podniky a potom si naplánovať trasu do zvoleného cieľového miesta.

## Používanie miestneho vyhľadávania

Pri vyhľadávaní miesta pomocou miestneho vyhľadávania a plánovaní trasy na toto miesto postupujte podľa pokynov nižšie. V tomto príklade hľadáte supermarket v blízkosti svojej aktuálnej polohy.

1. Poklepaním na displej zobrazte Hlavné menu, potom poklepte na Navigovať na.

**Tip:** Môžete tiež nastaviť tlačidlo stručného menu na miestne vyhľadávanie – poklepaním na **Nastavenia** a potom na **Tvorba vlastného menu**. Vyberte možnosť **Navigovať na adresu Google**.

- 2. Poklepte na tlačidlo Miestne vyhľadávanie.
- 3. Poklepte na Hľadať blízko vás.
- 4. Napíšte "supermarket" a potom poklepte na **OK**.

V zozname sa zobrazia miesta zodpovedajúce kritériám vyhľadávania spolu so vzdialenosťou od vašej súčasnej polohy a hodnotením (počet hviezdičiek) od Google.

5. Poklepte na niektoré miesto v zozname.

Na mape sa zobrazí toto miesto.

Poklepaním na Zobraziť informácie zobrazíte viac informácií o tomto mieste.

6. Poklepte na Vybrať.

Zvoľte, či chcete do tohto miesta navigovať, zobraziť ho na mape, prejsť cez toto miesto alebo ho pridať medzi Obľúbené.

## O rýchlostných radaroch

Služba Rýchlostné radary vás upozorní na nasledujúce miesta s rýchlostnými radarmi (kamerami):

- Miesta s rýchlostnými radarmi (kamerami).
- Miesta častých dopravných nehôd.
- Miesta s mobilnými rýchlostnými radarmi (kamerami).
- Miesta s radarmi (kamerami) priemernej rýchlosti.
- Miesta s radarmi (kamerami) na spoplatnených cestách.
- Miesta s radarmi (kamerami) na svetelnej križovatke.

## Iné služby

Na vašom zariadení TomTom navigation module sú tiež prístupné nasledovné služby:

#### Počasie

Služba Počasie poskytuje predpoveď počasia na päť dní pre akékoľvek miesto na vašej mape.

#### QuickGPSfix™

QuickGPSfix obsahuje informácie o polohách satelitu GPS, ktoré pomôžu zariadeniu TomTom navigation module rýchlejšie nájsť vašu polohu.

#### Moje služby

Ak chcete skontrolovať svoje predplatné, v hlavnom menu poklepte na Služby a potom na Moje služby.

Zariadenie TomTom navigation module vám oznámi, kedy končí predplatné služieb LIVE a je nutné ich obnoviť. Svoj navigation module môžete použiť na informovanie spoločnosti TomTom, že si želáte obnoviť svoje aktuálne predplatné.

Viac informácií o predplatnom služieb LIVE a platobných podmienkach nájdete na **tomtom.com/services**.

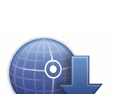

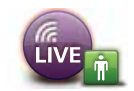

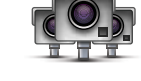

## 16. Informácie o premávke

**Predstavenie HD Traffic** 

HD Traffic je unikátnou službou TomTom, ktorá poskytuje informácie o premávke v reálnom čase. Bližšie informácie o službách TomTom nájdete na adrese **tomtom.com/services**.

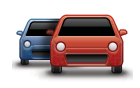

Spolu s technológiou IQ Routes vám HD Traffic prostredníctvom najnovších miestnych informácií o premávke pomáha naplánovať optimálnu trasu do cieľového miesta.

Váš TomTom navigation module pravidelne získava informácie o zmenách premávky. Ak sa na vašej trase vyskytnú dopravné zápchy alebo iné dopravné problémy, zariadenie navigation module vám ponúkne znovu naplánovať trasu a vyhnúť sa zdržaniu.

#### Bezpečnostné upozornenie

Zariadenie TomTom navigation module obsahuje modul GSM/GPRS, ktorý môže nepriaznivo vplývať na činnosť elektrických zariadení, ako sú kardiostimulátory, pomôcky pre nepočujúcich či letecké prístroje.

Interferencia s týmito zariadeniami môže ohroziť zdravie či život vás alebo iných osôb, takže v týchto prípadoch vyberte zariadenie TomTom navigation module z držiaka do auta.

Keďže zariadenie TomTom navigation module obsahuje modul GSM/GPRS, nepoužívajte ho v blízkosti nechránených elektrických jednotiek ani v oblastiach, kde je zakázané používanie mobilných telefónov, napríklad v nemocniciach alebo v lietadlách.

## Používanie informácií o premávke

Postranná lišta Premávka sa nachádza na pravej strane zobrazenia počas jazdy. Postranná lišta poskytuje informácie o zdržaní na trase pomocou svietiacich bodov, ktoré vám ukážu miesto každého dopravného problému na trase.

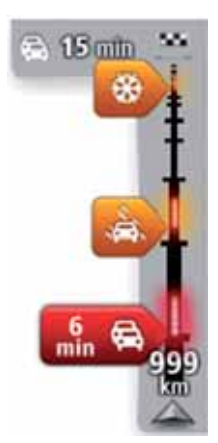

Vrch postrannej lišty Premávka znázorňuje vaše cieľové miesto a zobrazuje celkové zdržanie spôsobené dopravnými zápchami a inými problémami na trase.

Stredová časť postrannej lišty premávky zobrazuje jednotlivé dopravné problémy v poradí, v akom sa vyskytujú na vašej trase.

Spodná časť postrannej lišty premávky predstavuje vašu aktuálnu polohu a zobrazuje vzdialenosť k najbližšiemu problému na trase.

Niektoré incidenty sa nemusia zobrazovať, aby bola postranná lišta premávky lepšie čitateľná. Tieto incidenty sú menej dôležité a spôsobujú len krátke zdržanie. Farba ukazovateľa vám poskytne okamžité informácie o type problému, ako je znázornené nižšie:

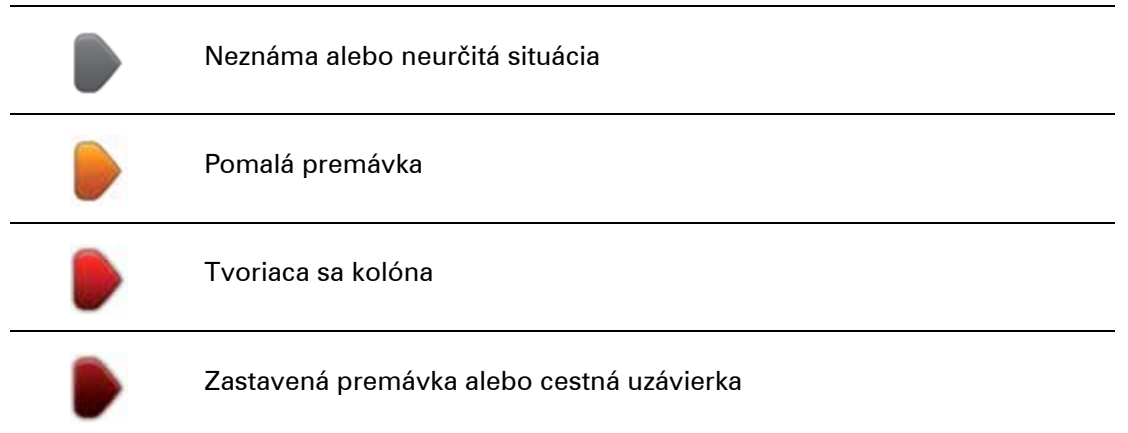

#### Najrýchlejšia trasa

Váš navigation module pravidelne vyhľadáva rýchlejšiu trasu do cieľového miesta. Ak sa dopravná situácia zmení a nájde sa rýchlejšia trasa, váš navigation module navrhne preplánovanie cesty, aby ste mohli použiť rýchlejšiu trasu.

Váš navigation module tiež môže automaticky preplánovať trasu vždy, keď sa nájde rýchlejšia trasa. Urobíte tak poklepaním na možnosť **Nastavenia menu Doprava** v menu Doprava.

Ak chcete vyhľadať najrýchlejšiu trasu do cieľového miesta ručne, postupujte takto:

1. Poklepte na postrannú lištu Premávka.

**Tip**: Ak zistíte, že poklepaním na postrannú lištu otvoríte Hlavné menu namiesto menu Doprava, skúste poklepať na postrannú lištu prstom opierajúcim sa o okraj displeja.

#### 2. Poklepte na Minimalizovať oneskorenie.

Váš navigation module vyhľadá najrýchlejšiu trasu do cieľového miesta.

Nová trasa môže obsahovať dopravné zápchy. Trasu môžete znovu naplánovať tak, aby neobsahovala žiadne zápchy, ale takáto trasa trvá obvykle dlhšie než najrýchlejšia trasa.

#### 3. Poklepte na Hotovo.

Minimalizovanie oneskorenia

Služba HD Traffic vám pomôže čo najviac skrátiť možné zdržanie na trase. Ak chcete oneskorenia minimalizovať automaticky, postupujte takto:

- 1. V hlavnom menu poklepte na Služby.
- 2. Poklepte na možnosť Doprava.
- 3. Poklepte na Nastavenia menu Doprava.
- Vyberte si medzi možnosťami vždy automaticky zvoliť rýchlejšiu trasu, najprv sa opýtať alebo nikdy nemeniť trasu.
- 5. Poklepte na Ďalej a potom na Hotovo.

Nasledujúcim spôsobom môžete kedykoľvek minimalizovať oneskorenie manuálne:

- 1. Poklepte na lištu Premávka v zobrazení počas jazdy.
- 2. Poklepte na Minimalizovať dopravné oneskorenie.

Váš navigation module naplánuje najrýchlejšiu trasu do cieľového miesta. Nová trasa môže obsahovať zdržanie na trase a môže byť totožná s pôvodnou trasou.

Trasu môžete naplánovať znovu, aby ste sa vyhli zdržaniu, ale pravdepodobne to nebude najrýchlejšia možná trasa.

3. Poklepte na Hotovo.

Jednoduchšie cestovanie do práce

Vďaka tlačidlám **Z domu do práce** alebo **Z práce domov** v menu Doprava môžete skontrolovať trasu do práce a z práce jediným poklepaním tlačidla.

Ak použijete jedno z týchto tlačidiel, vaše zariadenie naplánuje trasu medzi miestom domova a zamestnania a skontroluje, či sa na trase nevyskytujú dopravné problémy.

Pred prvým použitím možnosti **Z domu do práce** je potrebné nastaviť adresu vášho bydliska a zamestnania.

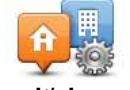

- 1. Poklepte na postrannú lištu Premávka a otvorte menu Doprava.
- 2. Poklepte na Zobraziť premávku domov práca.

Zmeniť domov – práca

3. Nastavte svoje miesto domova a miesto zamestnania.

Ak ste už tieto miesta nastavili a chcete ich zmeniť, poklepte na **Zmeniť domov – práca**.

Potom môžete použiť tlačidlá Z domu do práce a Z práce domov.

**Poznámka:** Miesto domova, ktoré tu nastavíte, nemusí byť zhodné s miestom domova nastaveným v **menu Nastavenia**. Okrem toho, miesta, ktoré tu nastavíte, nemusia byť skutočnými miestami vášho bydliska a zamestnania. Ak existuje nejaká iná trasa, ktorou často cestujete, môžete je zvoliť v možnosti Práca/domov.

| Z domova<br>do práce | Z práce<br>domov | Zmenit' domov<br>- práca |
|----------------------|------------------|--------------------------|
|                      |                  |                          |
|                      |                  |                          |

Ak chcete napríklad pred odchodom z práce skontrolovať, či sa na trase domov nevyskytujú dopravné problémy, postupujte takto:

- 1. Poklepte na postrannú lištu Premávka a otvorte menu Doprava.
- 2. Poklepte na Zobraziť premávku domov práca.
- 3. Poklepte na **Z práce domov**.

Aktivuje sa Zobrazenie počas jazdy a objaví sa správa o dopravných problémoch na vašej trase. Postranná lišta Premávka tiež zobrazí možné oneskorenie.

Viac informácií o dopravnom probléme

Ak chcete skontrolovať výskyt dopravných problémov na trase, poklepte na **Zobraziť premávku na trase** v menu Doprava. Vaše navigačné zariadenie zobrazí súhrn dopravných problémov na trase. Súčasťou tohto súhrnu sú informácie o dopravných nehodách a dopravných zápchach získané prostredníctvom IQ Routes.

Poklepaním na Minimalizovať oneskorenia zistíte, či je možné oneskorenie znížiť.

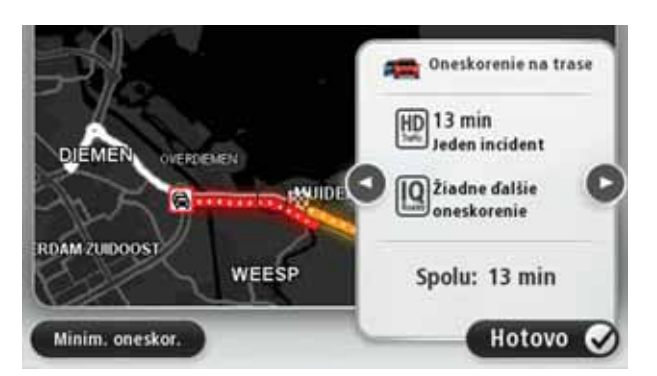

**Poznámka**: Môžete tiež aktivovať okno **Zobraziť premávku na trase** – poklepaním na oblasť premávky na karte súhrnných informácií LIVE Route.

Poklepaním na ľavé a pravé tlačidlo šípky môžete prechádzať postupne jednotlivými dopravnými problémami a zobraziť k nim podrobnosti. Tie zahrnujú typ problému, napr. práce na ceste, a dobu zdržania spôsobeného problémom.

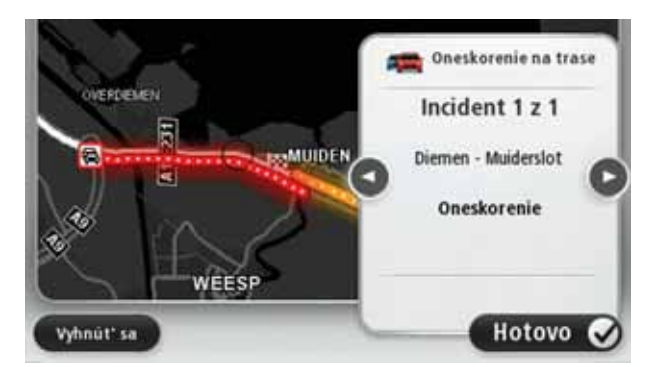

Môžete si tiež zobraziť podrobnosti o jednotlivých dopravných problémoch – poklepaním na možnosť **Zobraziť mapu** v hlavnom menu a následným poklepaním na symbol dopravného problému.

Zobrazenie dopravného problému na mape sa začína ikonou. V prípade dopravnej kolóny sa smer k problému znázorní od ikony k opačnému koncu.

Kontrola dopravných problémov vo vašej oblasti

Získajte prehľad o dopravnej situácii vo vašej oblasti s využitím mapy. Ak chcete vyhľadať miestne problémy v doprave a podrobnosti k nim, postupujte nasledovne:

- 1. Poklepte na postrannú lištu Premávka a otvorte menu Doprava.
- 2. Poklepte na Zobraziť mapu.

Zobrazí sa okno náhľadu mapy.

3. Ak sa na mape nezobrazuje vaša poloha, poklepte na značku a nastavte vašu súčasnú polohu do stredu mapy.

Mapa zobrazí dopravné problémy v danej oblasti.

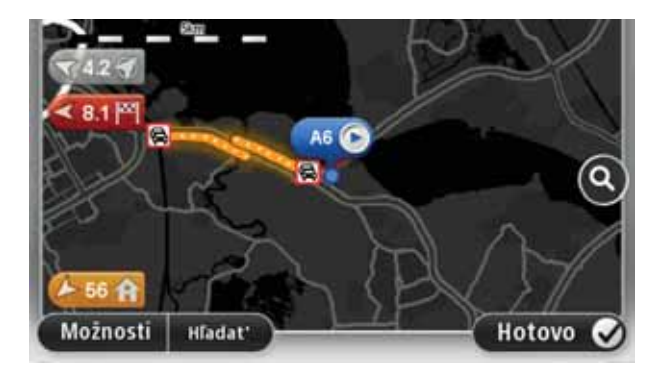

4. Poklepaním na ľubovoľný dopravný problém o ňom získate bližšie informácie.

Zobrazí sa okno s podrobnými informáciami o zvolenom probléme. Ak chcete zobraziť informácie o dopravných problémoch v blízkom okolí, použite šípky v spodnej časti okna.

## Zmena nastavení HD Traffic

Tlačidlom **Nastavenia menu Doprava** vyberte, ako má HD Traffic pracovať vo vašom zariadení.

- 1. Poklepte na postrannú lištu Premávka a otvorte menu Doprava.
- 2. Poklepte na Nastavenia menu Doprava.

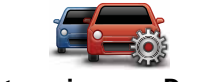

Nastavenia menu Doprava

- Ak chcete v prípade výskytu nového dopravného problému na trase počuť zvuk pípnutia, vyberte možnosť Oznámiť, ak sa zmení premávka na trase a potom poklepte na Hotovo.
- 4. Ak sa počas jazdy nájde rýchlejšia trasa, služba Premávka môže zmeniť plán vašej cesty a použiť rýchlejšiu trasu. Vyberte jednu z nasledujúcich možností a poklepte na Hotovo.
  - Vždy vybrať túto trasu
  - Opýtať sa ma, či chcem zmeniť trasu
  - Nikdy nemeniť trasu

## Dopravné problémy

Dopravné problémy a upozornenia sa zobrazujú na mape, v zobrazení počas jazdy a na bočnej lište Premávka.

Existujú dva typy označení dopravných problémov a upozornení:

- Symboly v červenom štvorčeku označujú dopravné problémy. Vaše navigačné zariadenie môže trasu naplánovať znovu tak, aby ste sa im vyhli.
- Symboly v červenom trojuholníku označujú problémy spojené s počasím. Vaše zariadenie nenaplánuje novú trasu.

Symboly dopravných problémov:

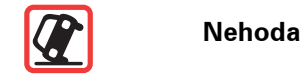

| ×.                | Práce na ceste                |
|-------------------|-------------------------------|
| II X              | Zatvorený viac ako jeden pruh |
|                   | Zatvorená cesta               |
| !                 | Dopravný problém              |
|                   | Dopravná zápcha               |
| Symboly vzťahujúc | e sa na počasie:              |
|                   | Hmla                          |
|                   | Dážď                          |
|                   | Vietor                        |
|                   | Poľadovica                    |
|                   | Sneh                          |
|                   |                               |

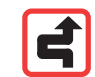

**Poznámka**: Pri každom dopravnom probléme, ktorému sa vyhnete so službou Doprava, sa zobrazí príslušný symbol.

## Menu Premávka

Ak chcete otvoriť menu Doprava, poklepte na postrannú lištu Premávka v zobrazení počas jazdy alebo na možnosť **Premávka** v menu Služby.

K dispozícii sú nasledujúce tlačidlá:

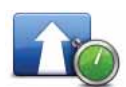

## Minimalizovať dopravné oneskorenie

Poklepaním na toto tlačidlo sa prepočíta trasa podľa najnovších informácií o premávke.

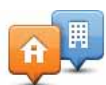

## Zobraziť premávku domov – práca

Poklepaním na toto tlačidlo sa prepočíta najrýchlejšia trasa z miesta domova do zamestnania a späť.

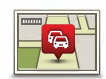

#### Zobraziť premávku na trase

Poklepaním na toto tlačidlo získate prehľad o dopravných problémoch na trase.

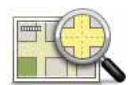

## Zobraziť mapu

Poklepaním na toto tlačidlo prehľadáte mapu a zistíte, či na nej nie sú zobrazené dopravné problémy.

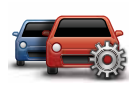

## Zmeniť nastavenia menu Doprava

Poklepaním na toto tlačidlo zmeníte nastavenia služby Premávka vo svojom zariadení.

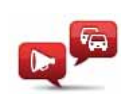

## Čítať nahlas dopravné informácie

Po poklepaní na toto tlačidlo budete počuť hovorené informácie o dopravných problémoch na trase.

**Poznámka**: Aby bolo možné čítať informácie nahlas, musíte mať vo svojom zariadení TomTom nainštalovaný počítačový hlas.

## 17. Počasie

## O službe Počasie

Služba TomTom Počasie poskytuje podrobné správy o počasí a predpovede počasia v mestách a obciach na 5 dní dopredu. Tieto informácie poskytujú miestne meteorologické stanice a obnovujú sa každú hodinu.

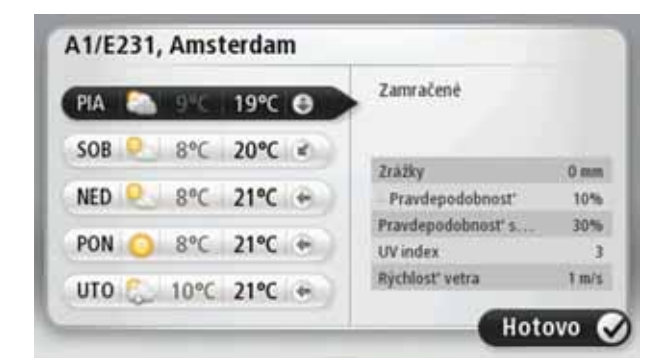

Žiadosť o predpoveď počasia

Ak si chcete vyžiadať predpoveď počasia pre určitú oblasť, napr. cieľové mesto alebo obec:

- 1. V hlavnom menu poklepte na Služby.
- 2. Poklepte na Počasie.
- 3. Poklepaním na **Počasie blízko vás** alebo **Počasie blízko cieľového miesta** zobrazíte súhrnné informácie o počasí.
- 4. Poklepaním na **Počasie blízko iného miesta** si môžete vybrať svoje miesto, napr. použitím adresy, domácej adresy, položky Obľúbené alebo BZ.

Zobrazí sa súhrnná predpoveď počasia pre toto miesto. Poklepaním na určitý deň v týždni zobrazíte podrobnú predpoveď.

## **Typy miest**

Predpoveď počasia si môžete vyžiadať pre rôzne typy miest. Môžete použiť tieto typy miest:

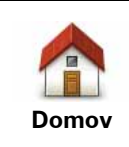

Poklepaním na toto tlačidlo môžete vybrať miesto domova.

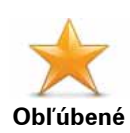

Poklepaním na toto tlačidlo môžete vybrať Obľúbené miesto.

| AB-1<br>Adresa                                                                                                    | Poklepaním na toto tlačidlo môžete vložiť adresu.                                                   |
|----------------------------------------------------------------------------------------------------|----------------------------------------------------------------------------------------------------|
| Posledné cieľ.<br>miesto                                                                                                    | Poklepaním na toto tlačidlo môžete vybrať miesto zo zoznamu<br>naposledy použitých cieľových miest. |
| Google<br>Miestne vyhľa-<br>dávanie                                                                                          | Poklepaním na toto tlačidlo zvolíte miesto pomocou miestneho vyhľadávania.                          |
| لن المعالم المعالم المعالم المعالم المعالم المعالم المعالم المعالم المعالم المعالم المعالم المعالم المعالم الم<br>Bod záujmu | Poklepaním na toto tlačidlo môžete vybrať Bod záujmu (BZ).                                          |
| Moje miesto                                                                                                    | Poklepaním na toto tlačidlo môžete vybrať súčasnú polohu.                                           |
| Bod na mape                                                                                                    | Poklepaním na toto tlačidlo môžete vybrať bod na mape.                                              |
| Zemepis. dĺžka/<br>šírka                                                                                                    | Poklepaním na toto tlačidlo môžete vložiť zemepisnú dĺžku a šírku.                                  |
| Pozícia<br>posledného<br>zastavenia                                                                                          | Poklepaním na toto tlačidlo môžete vybrať poslednú uloženú polohu.                                  |

# 18. Rýchlostné radary

### O rýchlostných radaroch

Služba Rýchlostné radary vás upozorní na nasledujúce miesta s rýchlostnými radarmi (kamerami):

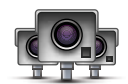

- Miesta s rýchlostnými radarmi (kamerami).
- Miesta častých dopravných nehôd.
- Miesta s mobilnými rýchlostnými radarmi (kamerami).
- Miesta s radarmi (kamerami) priemernej rýchlosti.
- Miesta s radarmi (kamerami) na spoplatnených cestách.
- Miesta s radarmi (kamerami) na svetelnej križovatke.

#### Upozornenia na rýchlostné radary

Zariadenie je z výroby nastavené na upozornenie 15 sekúnd pred miestom s rýchlostným radarom (kamerou).

Budete upozornení tromi spôsobmi:

- Váš TomTom navigation module zahrá výstražný zvuk.
- V zobrazení počas jazdy uvidíte typ rýchlostného radaru (kamery) a vašu vzdialenosť od neho. Ak bol pre daný radar (kameru) oznámený rýchlostný limit, objaví sa v zobrazení počas jazdy.
- Na mape sa zobrazí miesto s rýchlostným radarom (kamerou).

**Poznámka:** Pri výskyte rýchlostných radarov (kamier) kontrolujúcich priemernú rýchlosť budete upozornení kombináciou ikon a zvukov na začiatku, v strede a na konci zóny kontrolovanej priemernej rýchlosti.

Tip: Ak chcete zmeniť počet sekúnd trvania výstražného zvuku, poklepte na Nastavenia upozornení v menu Rýchlostné radary.

## Zmeniť spôsob upozornenia

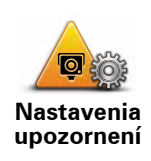

Ak chcete zmeniť spôsob, ktorým vás TomTom navigation module upozorňuje na rýchlostné radary (kamery), poklepte na tlačidlo **Nastavenia upozornení**.

Potom môžete nastaviť, ako ďaleko chcete byť vzdialení od rýchlostného radaru (kamery), než vás naň zariadenie upozorní, a aký chcete zvoliť zvuk tohto upozornenia.

Ak chcete napríklad zmeniť zvuk, ktorý zaznie, keď sa dostanete do dosahu pevného radaru (kamery), postupujte takto:

- 1. V hlavnom menu poklepte na Služby.
- 2. Poklepte na Rýchlostné radary.
- 3. Poklepte na Nastavenia upozornení.

Zobrazí sa zoznam typov rýchlostných radarov (kamier). Vedľa typu rýchlostného radaru (kamery) sa zobrazí reproduktor, ktorý bol nastavený na upozornenie.

- 4. Poklepte na Pevné kamery.
- 5. Poklepaním na **NIE** zabránite odstráneniu upozornení na pevné rýchlostné radary (kamery).
- Vložte čas v sekundách podľa toho, ako skoro chcete byť upozornení, než sa dostanete do dosahu radaru (kamery). Potom poklepte na OK.
- 7. Poklepte na zvuk, ktorý chcete použiť na upozornenie.

**Tip**: Ak chcete vypnúť zvuky upozornenia na určitý typ radarov (kamier), v kroku 7 vyššie poklepte na možnosť **Ticho**. Aj keď vypnete výstražný zvuk, naďalej uvidíte upozornenia v zobrazení počas jazdy.

8. Poklepaním na ÁNO uložíte zmeny.

Symboly rýchlostných radarov (kamier)

Rýchlostné radary (kamery) sa zobrazujú ako symboly v zobrazení počas jazdy.

Keď sa blížite k oblasti, v ktorej sa nachádza upozornenie, zobrazí sa symbol a zaznie výstražný zvuk.

Môžete zmeniť výstražný zvuk aj počet sekúnd, počas ktorých sa výstražný zvuk vydáva, než sa priblížite k upozorneniu.

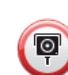

Pevný rýchlostný radar (kamera)

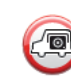

Mobilný rýchlostný radar (kamera)

| PÐ        | Kamera na križovatke                                                                                                    |
|-----------|----------------------------------------------------------------------------------------------------|
|           | Kamera na spoplatnenej ceste                                                                                                    |
| <b>P</b>  | Rýchlostný radar (kamera) na ceste s obmedzením – býva umiestnený na<br>menších cestách, ktoré napomáhajú zníženiu premávky na hlavných doprav-<br>ných ťahoch |
| P         | Iná kamera                                                                                                    |
|           | Miesto s mobilným radarom (kamerou)                                                                                                    |
| <b>PO</b> | Kontrola priemernej rýchlosti                                                                                                    |
|           | Miesto častých dopravných nehôd                                                                                                    |
|           | Obojsmerný rýchlostný radar (kamera)                                                                                                    |
| ٢         | Nechránené železničné priecestie                                                                                                    |

## Tlačidlo Oznámiť

Ak chcete zobraziť tlačidlo Oznámiť v zobrazení počas jazdy, postupujte nasledovne:

- 1. V hlavnom menu poklepte na Služby.
- 2. Poklepte na Rýchlostné radary.
- 3. Poklepte na Zapnúť tlačidlo Oznámiť.
- 4. Poklepte na Hotovo.

Tlačidlo Oznámiť sa zobrazí v ľavej časti zobrazenia počas jazdy alebo, ak používate stručné menu, pridá sa k aktívnym tlačidlám stručného menu.

**Tip:** Ak chcete skryť tlačidlo Oznámiť, poklepte na **Vypnúť tlačidlo Oznámiť** v menu Rýchlostné radary.

Oznámenie nového rýchlostného radaru za jazdy

1. Poklepaním na tlačidlo oznámenia v zobrazení počas jazdy alebo v stručnom menu zaznamenáte miesto s kamerou.

Ak poklepete na tlačidlo oznámenia do 20 sekúnd od prvého upozornenia na rýchlostný radar (kameru), máte možnosť radar (kameru) pridať alebo odstrániť. Poklepte na **Pridať radar**.

- Podľa typu radaru (kamery), ktorého miesto chcete oznámiť, poklepte na Pevný radar alebo Mobilný radar.
- 3. Vyberte miesto radaru (kamery) na mape a potvrďte, že je správne.
- Poklepte na typ pevného radaru (kamery), ktorý chcete oznámiť, napr. na radar (kameru) na križovatke.

**Poznámka:** Ak má typ zvoleného radaru (kamery) rýchlostný limit, môžete uviesť aj rýchlosť.

Správa potvrdí, že tím spoločnosti TomTom, ktorý má na starosti Rýchlostné radary, dostane vaše ohlásenie polohy radaru.

Oznámenie nového rýchlostného radaru z domova

Nemusíte byť na mieste, kde sa nachádza rýchlostný radar, ak ho chcete oznámiť. Ak chcete oznámiť nové miesto s rýchlostným radarom z domu, postupujte takto:

- 1. V hlavnom menu svojho navigačného zariadenia poklepte na Služby.
- 2. Poklepte na Rýchlostné radary.
- 3. Poklepte na Oznámiť bezpečnostnú kameru.
- Podľa typu rýchlostného radaru poklepte na možnosť Pevný radar alebo Mobilný radar.
- 5. Kurzorom označte presné miesto radaru na mape a potom poklepte na Hotovo.
- 6. Poklepaním na **Áno** potvrdíte miesto radaru.
- Poklepte na typ radaru (kamery), ktorý chcete oznámiť, a keď je to potrebné, vyberte aj rýchlostný limit príslušného radaru (kamery).

Zobrazí sa správa potvrdzujúca, že vami ohlásený radar sa nahlási tímu, ktorý má na starosti Rýchlostné radary.

Oznamovanie chybných upozornení na radar (kameru)

Môžete prijať upozornenie na radar (kameru), ktorý sa na danom mieste už nenachádza. Ak chcete nahlásiť chybné upozornenie na radar (kameru), postupujte takto:

 Kým ste na mieste, kde chýba radar (kamera), poklepte na Oznámiť v zobrazení počas jazdy.

Poznámka: Musíte to urobiť do 20 sekúnd od prijatia upozornenia na radar (kameru).

2. Poklepte na Odstrániť.

Keď nabudúce pripojíte svoje navigačné zariadenie k webovým stránkam TomTom, upozornenie na radar (kameru) sa oznámi ako chybné.

Typy pevných rýchlostných radarov, ktoré môžete oznámiť

Pri oznamovaní rýchlostného radaru (kamery) môžete vybrať typ tohto radaru (kamery).

Existujú rôzne typy pevných rýchlostných radarov (kamier):

Tento typ rýchlostného radaru (kamery) kontroluje rýchlosť prechádzajúcich vozidiel.

Rýchlostný radar (kamera) Tento typ radaru (kamery) kontroluje, či vozidlá neporušujú dopravné predpisy týkajúce sa svetelných križovatiek. Radar (kamera) na križovatke Tento typ radaru (kamery) monitoruje premávku pri závorách na spoplatnenej ceste. Radar (kamera) na spoplatnenej ceste Tento typ rýchlostného radaru (kamery) kontroluje priemernú rýchlosť vozidiel medzi dvomi pevne stanovenými bodmi. Kontrola priemernej rýchlosti Tento typ radaru (kamery) kontroluje premávku na cestách s obmedzeným prístupom. Obmedzenie typu vozidla Všetky ostatné radary (kamery), ktoré nepatria ani do predchádzajúcich kategórií. Iný radar (kamera)

Upozornenia na radary (kamery) kontrolujúce priemernú rýchlosť

S výskytom radaru (kamery) kontrolujúceho priemernú rýchlosť je spojených niekoľko typov vizuálnych a zvukových upozornení.

Zariadenie vám vždy poskytne upozornenie o začiatku a konci takejto zóny nezávisle od vašej aktuálnej rýchlosti. Prípadné priebežné upozornenia sa vyskytujú každých 200 metrov.

Všetky upozornenia sú opísané nižšie:

#### Upozornenie na začiatok zóny kontroly rýchlosti

Po priblížení sa k začiatku zóny kontrolovanej priemernej rýchlosti uvidíte v ľavom hornom rohu zobrazenia počas jazdy príslušné upozornenie a pod ním vzdialenosť k radaru (kamere). Zaznie zvukové upozornenie.

Zobrazí sa tiež malá ikonka na ceste, ktorá označuje miesto radaru (kamery) na začiatku zóny.

| <u> </u>                      | Priebežné upozornenie – 1. typ                                                                                                    |
|-------------------------------|----------------------------------------------------------------------------------------------------|
| Pò                            | Po vjazde do zóny kontrolovanej rýchlosti sa – ak ste neprekročili povo-<br>lenú rýchlosť a predtým dostali upozornenie na začiatok zóny – v zobra-<br>zení počas jazdy objaví vizuálne upozornenie. To vám pripomenie, že<br>ste stále v zóne kontrolovanej rýchlosti.                                                             |
|                               | Priebežné upozornenie – 2. typ                                                                                                    |
| 60                            | Po vjazde do zóny kontrolovanej rýchlosti sa – ak ste prekročili povolenú<br>rýchlosť a predtým dostali upozornenie na začiatok zóny – v zobrazení<br>počas jazdy objaví vizuálne upozornenie a najvyššia povolená rýchlosť.<br>Zaznie tiež krátke zvukové upozornenie. Tieto upozornenia vám majú<br>pripomenúť, aby ste spomalili |
|                               | Priebežné upozornenie – 3. typ                                                                                                    |
| 60                            | Po vjazde do zóny kontrolovanej rýchlosti – ak ste prekročili povolenú<br>rýchlosť a predtým ste nedostali upozornenie na začiatok zóny – sa v<br>zobrazení počas jazdy objaví vizuálne upozornenie a najvyššia povolená<br>rýchlosť. Zaznie hlasné zvukové upozornenie.                                                            |
|                               | Tieto upozornenia sa vyskytnú len v PRVOM priebežnom bode a slúžia<br>len na pripomenutie, aby ste spomalili                                                                                                    |
|                               | Upozornenie na koniec zóny kontroly rýchlosti                                                                                                    |
| ¥0                            | Po priblížení sa ku koncu zóny kontrolovanej priemernej rýchlosti sa v<br>zobrazení počas jazdy objaví príslušné upozornenie a pod ním vzdiale-<br>nosť k radaru (kamere). Zaznie zvukové upozornenie.                                                                                                    |
|                               | Zobrazí sa tiež malá ikonka na ceste, ktorá označuje miesto rýchlostné-<br>ho radaru (kamery) na konci zóny.                                                                                                    |
| Menu Rých                     | lostné radary                                                                                                    |
| Poklepaním n<br>Rýchlostné ra | a <b>Služby</b> v hlavnom menu a potom na <b>Rýchlostné radary</b> otvoríte menu<br>dary.                                                                                                    |
| Oznámiť<br>rýchlostný         | Poklepaním na tlačidlo oznámite nové miesto s rýchlostným radarom<br>(kamerou).                                                                                                    |
| radar                         |                                                                                                    |
|                               | Poklepaním na toto tlačidlo nastavíte upozornenia, ktoré budete prijí-<br>mať, a tiež zvuk ku každému upozorneniu.                                                                                                    |
| Nastavenia<br>upozornení      |                                                                                                    |

Vypnúť upozornenia

Poklepaním na toto tlačidlo upozornenia vypnete.

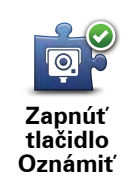

Poklepaním na toto tlačidlo zapnete tlačidlo Oznámiť. Tlačidlo Oznámiť sa ukáže v zobrazení počas jazdy alebo v stručnom menu.

Po zobrazení tlačidla oznámenia v Zobrazení počas jazdy sa toto tlačidlo zmení na tlačidlo **Vypnúť tlačidlo Oznámiť**.

## 19. MyTomTom

## O účte MyTomTom

Služba MyTomTom vám pomôže spravovať obsah a služby v zariadení TomTom navigation module a súčasne vám umožní prístup ku komunite TomTom. K účtu MyTomTom sa prihlásite na webových stránkach spoločnosti TomTom. Odporúčame vám pravidelne pripájať zariadenie navigation module k účtu MyTomTom, aby ste mali vždy najnovšie aktualizácie.

**Tip**: Odporúčame používanie širokopásmového internetového pripojenia vždy, keď pripájate navigačné zariadenie k MyTomTom.

Nastavenie MyTomTom

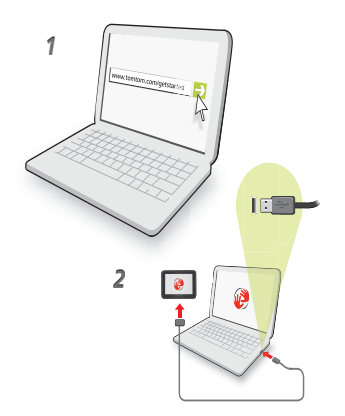

Postup nastavenia MyTomTom:

- 1. Pripojte počítač k internetu.
- 2. Spustite internetový prehliadač a navštívte adresu tomtom.com/getstarted.
- 3. Kliknite na Prevziať teraz.

Internetový prehliadač prevezme aplikáciu podpory MyTomTom, ktorú je potrebné nainštalovať do počítača, aby ste mohli pripojiť svoje zariadenie k účtu aplikácie MyTomTom. Ak sa počas preberania zobrazia nejaké otázky, postupujte podľa pokynov na displeji.

4. Pripojte zariadenie k počítaču pomocou kábla USB.

Vaše zariadenie sa rozpozná a ponúknu sa možné aktualizácie.

Dôležité: Konektor USB nezapájajte do rozbočovača USB ani do portu USB klávesnice či monitora, ale priamo do portu USB počítača.

Po nainštalovaní aplikácie na podporu služby MyTomTom do počítača máte prístup k aplikácii MyTomTom z panela úloh v počítači. **Tip:** Keď pripojíte navigačné zariadenie k počítaču, aplikácia MyTomTom vám oznámi, či sú k dispozícii nejaké aktualizácie pre vaše zariadenie.

## Účet MyTomTom

Ak chcete sťahovať obsah a služby z webových stránok TomTom, potrebujete účet MyTomTom. Účet si môžete vytvoriť pri prvom použití MyTomTom.

**Poznámka**: Ak vlastníte viac zariadení TomTom, budete potrebovať samostatný účet pre každé zariadenie.

# 20. Zákaznícka podpora

Pomocník pri používaní vášho navigačného zariadenia

Ďalšiu pomoc online získate na adrese tomtom.com/support.

Stav a informácie

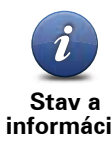

Poklepaním na toto tlačidlo otvoríte menu Stav a informácie.

informácie

Poklepaním na toto tlačidlo zobrazíte technické informácie o svojom zariadení, ako je sériové číslo zariadenia a verzia TomTom App.

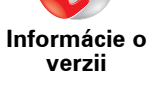

IVE

Poklepaním na toto tlačidlo skontrolujete stav svojho predplatného služieb TomTom.

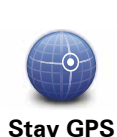

Moje služby

Poklepaním na toto tlačidlo zobrazíte aktuálny stav príjmu GPS.

## 21. Dodatok

## Dôležité bezpečnostné poznámky a upozornenia

#### Systém globálnej navigácie

Systém globálnej navigácie (GPS) je satelitný systém, ktorý poskytuje informácie o pozícii a časovej referencii kdekoľvek na Zemi. Za prevádzku a kontrolu GPS je výhradne zodpovedná vláda USA, ktorá zodpovedá za jeho dostupnosť a presnosť. Všetky zmeny v dostupnosti a presnosti GPS alebo podmienkach prostredia môžu ovplyvniť správnu funkčnosť vášho zariadenia TomTom. Spoločnosť TomTom nenesie zodpovednosť za dostupnosť a presnosť GPS.

#### Používajte opatrne

Aj pri používaní navigačného zariadenia TomTom musíte viesť vozidlo opatrne a vedeniu venovať náležitú pozornosť.

#### Lietadlá a nemocnice

Používanie zariadenia s anténou je zakázané vo väčšine lietadiel, v mnohých nemocniciach a na ďalších miestach. Zariadenie TomTom sa nesmie používať v týchto prostrediach.

## Starostlivosť o zariadenie TomTom

Nenechávajte zariadenie alebo doplnky TomTom na viditeľnom mieste v aute, keď ho opúšťate. Môžu sa stať ľahkým cieľom zlodejov.

Odporúčame používať bezpečnostné nastavenia na vašom zariadení TomTom, ak sú dostupné. Bezpečnostné nastavenia sú dostupné v menu Predvoľby.

Starajte sa o zariadenie TomTom a správne ho čistite.

- Ak sa zariadenie namočí, osušte ho mäkkou handričkou.
- Za žiadnych okolností neotvárajte kryt zariadenia. Otvorenie krytu môže byť nebezpečné a ruší sa tým platnosť záruky.
- Nevystavujte zariadenie príliš vysokým ani nízkym teplotám, mohlo by ho to trvalo poškodiť. Nenechávajte ho napríklad v aute počas horúcich letných dní alebo studených zimných nocí.

## Batéria

Tento výrobok používa lítium-iónovú batériu. Výrobok nepoužívajte vo vlhkom, mokrom a/alebo korozívnom prostredí. Neklaď te, neskladujte ani nenechávajte výrobok v blízkosti zdroja tepla, na miestach s vysokou teplotou, na priamom slnku, v mikrovlnnej rúre alebo tlakovej nádobe a nevystavujte ho teplotám nad 60 C (140 F). V prípade nedodržania týchto pokynov môže z lítium-iónovej batérie vytiecť kyselina, môže sa zahriať, vybuchnúť alebo vznietiť a spôsobiť zranenie alebo škodu. Batériu neprepichujte, neotvárajte ani nerozoberajte. Ak z batérie vyteká tekutina a vy s ňou prídete do kontaktu, postihnuté miesto starostlivo opláchnite vodou a ihneď vyhľadajte lekársku pomoc. Z bezpečnostných dôvodov a s cieľom predĺženia životnosti sa batéria nenabíja pri veľmi nízkych (pod 0 C/32 F) alebo veľmi vysokých (nad 45 C/113 F) teplotách.
Teploty: Bežná prevádzka: od 0 C (32 F) do +45 C (113 F); krátkodobé uloženie: od -20 C (-4 F) do + 60 C (140 F); dlhodobé uloženie: od -20 C (-4 F) do +25 C (77 F).

#### Upozornenie: V prípade vloženia batérie nesprávneho typu hrozí explózia.

Nepokúšajte sa odstraňovať batériu, ktorá nie je určená na výmenu užívateľom. V prípade problému s batériou kontaktujte oddelenie zákazníckej podpory TomTom.

LÍTIUM-IÓNOVÚ BATÉRIU, KTORÁ JE SÚČASŤOU PRODUKTU, JE NUTNÉ RECYKLOVAŤ ALEBO ZLIKVIDOVAŤ V SÚLADE S MIESTNOU LEGISLATÍVOU A VŽDY MUSÍ BYŤ ODDELENÁ OD BEŽNÉHO DOMÁCEHO ODPADU. TÝMTO SPÔ-SOBOM POMÁHATE CHRÁNIŤ ŽIVOTNÉ PROSTREDIE. BATÉRIU TOMTOM NABÍ-JAJTE LEN V SCHVÁLENOM DRŽIAKU DO AUTA ALEBO PRIPOJTE ZARIADENIE K POČÍTAČU POMOCOU PRIBALENÉHO KÁBLA USB.

Uvádzaná výdrž batérie je maximálna možná. Maximálnu výdrž batérie je možné dosiahnuť iba za špecifických atmosférických podmienok. Odhadovaná maximálna výdrž batérie je odvodená od bežného spôsobu používania.

Tipy, ako predĺžiť životnosť batérie, nájdete medzi nižšie uvedenými odkazmi na najčastejšie kladené otázky (FAQ) jednotlivých krajín:

AU:www.tomtom.com/8703, CZ:www.tomtom.com/7509, DE:www.tomtom.com/ 7508, DK:www.tomtom.com/9298, ES:www.tomtom.com/7507, FI:www.tomtom.com/9299, FR:www.tomtom.com/7506, HU:www.tomtom.com/10251, IT:www.tomtom.com/7505, NL:www.tomtom.com/7504, PL:www.tomtom.com/7503, PT:www.tomtom.com/8029, RU:www.tomtom.com/10250, SE:www.tomtom.com/ 8704, UK:www.tomtom.com/7502, US:www.tomtom.com/7510

# Označovanie CE

Toto zariadenie vyhovuje požiadavkám na označovanie CE pri použití v obytnom, komerčnom a dopravnom prostredí alebo v oblasti ľahkého priemyslu v súlade s príslušnými právnymi predpismi EÚ.

# €0682

Smernica o rádiových zariadeniach a telekomunikačných koncových zariadeniach

Spoločnosť TomTom vyhlasuje, že osobné navigačné zariadenie TomTom a dodané príslušenstvo vyhovujú základným požiadavkám a príslušným predpisom smernice EÚ 1999/ 5/ES. Vyhlásenie o zhode nájdete na webovej adrese: **www.tomtom.com/legal**.

# Smernica OEEZ

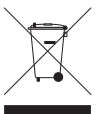

Toto označenie na výrobku alebo jeho balení znamená, že s výrobkom sa nesmie zaobchádzať ako s bežným domácim odpadom. Podľa smernice EÚ č. 2002/96/ ES o odpade z elektrických a elektronických zariadení (OEEZ) tento elektrický výrobok nesmie byť odstránený ako netriedený komunálny odpad. Prosíme vás o odstránenie výrobku jeho odovzdaním v mieste nákupu alebo v miestnom zber-

nom zariadení na recykláciu.

# Pripojené siete

Zariadenie TomTom navigation module je určené na pripojenie do nasledujúcich sietí:

#### GSM/GPRS 900/1800

# Expozičné limity

Toto zariadenie vyhovuje expozičným limitom vysokofrekvenčného žiarenia stanovených pre nekontrolované prostredie. Aby sa zamedzilo možnosti prekročenia expozičných limi-

tov vysokofrekvenčného žiarenia, vzdialenosť človeka od antény by nemala byť menšia ako 20 cm (8 palcov) počas bežnej prevádzky.

### Dokument

Táto príručka bola zostavená dôkladne. Neustály vývoj produktov môže znamenať, že niektoré informácie už nemusia byť aktuálne. Uvedené informácie podliehajú zmenám bez predchádzajúceho oznámenia.

Spoločnosť TomTom nenesie zodpovednosť za prípadne technické alebo redakčné chyby a omyly v tomto dokumente, ani za náhodné či úmyselne spôsobené škody vyplývajúce z použitia tohto dokumentu. Tento dokument obsahuje informácie, ktoré sú chránené autorským právom. Žiadna časť tohto dokumentu nesmie byť kopírovaná alebo iným spôsobom reprodukovaná bez predchádzajúceho písomného súhlasu spoločnosti TomTom N.V.

Názvy modelov

1MJ00

# 22. Copyright notices

© 2010 TomTom N.V., The Netherlands. TomTom®, and the "two hands" logo, among others, are Trademarks owned by TomTom N.V. or one of its subsidiaries. Please see **www.tomtom.com/legal** for warranties and end user licence agreements applying to this product.

© 2010 TomTom N.V., Niederlande. TomTom®, das 'Zwei Hände'-Logo usw. sind registrierte Marken von TomTom N.V. oder eines zugehörigen Tochterunternehmens. Die für dieses Produkt geltenden Garantien und Endnutzerlizenzvereinbarungen finden Sie unter www.tomtom.com/legal.

© 2010 TomTom N.V., Pays-Bas. TomTom® et le logo composé de « deux mains », entre autres, font partie des marques commerciales appartenant à TomTom N.V. ou l'une de ses filiales. L'utilisation de ce produit est régie par notre garantie limitée et le contrat de licence utilisateur final, que vous pouvez consulter à l'adresse suivante : **www.tom-tom.com/legal** 

© 2010 TomTom N.V., Nederland. TomTom® en het logo met twee handen zijn onder andere handelsmerken die eigendom zijn van TomTom N.V. of een van haar dochterondernemingen. Ga naar **www.tomtom.com/legal** voor garanties en licentieovereenkomsten voor eindgebruikers die van toepassing zijn op dit product.

© 2010 TomTom N.V., The Netherlands TomTom® e il logo delle "due mani", fra gli altri, sono marchi registrati di proprietà di TomTom N.V. o di una delle sue filiali. Consultare **www.tomtom.com/legal** per le garanzie e i contratti di licenza per l'utente finale applicabili a questo prodotto.

© 2010 TomTom NV, Países Bajos. TomTom<sup>™</sup> y el logotipo "dos manos" son marcas comerciales, aplicaciones o marcas registradas de TomTom NV. Nuestra garantía limitada y nuestro acuerdo de licencia de usuario final para el software integrado son de aplicación para este producto; puede consultar ambos en **www.tomtom.com/legal**.

© 2010 TomTom N.V., Països Baixos. TomTom®, i el logotip amb les "dues mans", entre altres, formen part de les marques comercials de TomTom N.V. o d'una de les seves filials. Visiteu **www.tomtom.com/legal** per a obtenir informació sobre les garanties i els acords de llicència d'usuari final d'aquest producte.

© 2010 TomTom N.V., Holanda. TomTom® e o logótipo das "duas mãos", entre outras, são marcas comerciais detidas pela TomTom N.V. ou por uma das suas subsidiárias. Vá

© 2010 TomTom NV, Holland. TomTom<sup>™</sup> og logoet med "de to hænder" er blandt de varemærker, produkter og registrerede varemærker, der tilhører TomTom International B.V. Vores begrænsede garanti og slutbrugerlicensaftale for indlejret software gælder for dette produkt; begge dokumenter findes på **www.tomtom.com/legal**.

© 2010 TomTom N.V., Alankomaat. Muun muassa TomTom® ja kaksi kättä -logo ovat TomTom N.V:n tai sen tytäryhtiöiden omistamia tavaramerkkejä. Katso osoitteesta **www.tomtom.com/legal** tätä tuotetta koskevat takuut ja käyttöehtosopimukset.

© 2010 TomTom N.V., Nederland. TomTom®, og de "to hender"-logoen, blant andre, er varemerker eid av TomTom N.V. eller en av deres underleverandører. Vennligst se **www.tomtom.com/legal** for gjeldende garantier og lisensavtaler for sluttbrukere for dette produktet.

© 2010 TomTom NV, Nederländerna. TomTom<sup>™</sup> och logotypen "två händer" tillhör de varumärken, programvaror eller registrerade varumärken som ägs av TomTom International B.V. Vår begränsade garanti och vårt slutanvändarlicensavtal för inbyggd programvara kan gälla för denna produkt. Du kan läsa dem båda på **www.tomtom.com/legal**.

© 2010 TomTom N.V., Nizozemsko. TomTom® a logo "dvou rukou" jsou, mimo jiné, ochranné známky společnosti TomTom N.V. nebo jejích poboček. Navštivte prosím adresu **www.tomtom.com/legal**, kde naleznete informace o zárukách a licenčních smlouvách s koncovým uživatelem vztahujících se k tomuto výrobku.

© 2010 TomTom N.V., Hollandia. A TomTom®, és a "két kéz" embléma, többek között, a TomTom N.V. vagy leányvállalatai védjegye. A termékre vonatkozó garanciáról és a végfelhasználói licencszerződésekről részleteket a **www.tomtom.com/legal** oldalon olvashat.

© 2010 TomTom N.V., Holandia. TomTom™ i logo z dwiema dłońmi, oraz inne, są zarejestrowanymi znakami towarowymi firmy TomTom N.V. lub jednej z jej spółek zależnych. Informacje o gwarancjach i umowach licencyjnych dla końcowego użytkownika tego produktu znajdują się na stronie **www.tomtom.com/legal**.

© 2010 TomTom N.V., Holandsko. TomTom® a logo "dve ruky" sú okrem ďalších ochranné známky, ktoré vlastní spoločnosť TomTom N.V. alebo jedna z jej dcérskych spoločností. Pozrite si stránku **www.tomtom.com/legal**, ak chcete informácie o zárukách a dohody o licencii pre koncového používateľ a týkajúce sa tohto produktu.

© 2010 TomTom N.V., Madalmaad. TomTom® ja "kahe käe" logo kuuluvad nende kaubamärkide hulka, mille omanikuks on TomTom N.V. või mõni selle filiaal. Tootele kehtivad garantiid ja lõppkasutaja litsentsilepingud leiad aadressilt **www.tomtom.com/legal**.

© 2010 TomTom N.V., Nyderlandai. TomTom® ir "dviejų plaštakų" formos logotipas, kaip ir daugelis kitų, priklauso TomTom N.V. arba kuriai nors dukterinei įmonei. Apie šiam pro© 2010 TomTom N.V., Nīderlande. TomTom® un "divu rociņu" logotips ir prečzīmes, kas pieder TomTom N.V. vai kādam tā meitas uzņēmumam. Garantijas un gala lietotāja līgumus, kas piemērojami šim izstrādājumam, skatiet vietnē **www.tomtom.com/legal**.

© 2010 TomTom N.V., Hollanda. TomTom® ve diğer logolar ile birlikte "iki el" logosunun mülkiyeti, TomTom N.V. veya bağlı şirketlerine aittir. Bu ürün için geçerli garanti ve son kullanıcı lisans sözleşmeleri için **www.tomtom.com/legal** sayfasına bakın.

© 2010 TomTom N.V., Holanda. TomTom® e o logotipo "duas mãos" entre outros, são marcas comerciais de propriedade da TomTom N.V. ou de uma de suas subsidiárias. Consulte **www.tomtom.com/legal** para obter garantias e contratos de licença de usuário final que se aplicam a este produto.

#### Data Source

© 2010 Tele Atlas N.V. Based upon:

Topografische ondergrond Copyright S dienst voor het kadaster en de openbare registers, Apeldoorn 2006.

- © Ordnance Survey of Northern Ireland.
- © IGN France.
- © Swisstopo.
- © BEV, GZ 1368/2003.
- © Geonext/DeAgostini.
- © Norwegian Mapping Authority, Public Roads Administration / © Mapsolutions.
- © DAV, violation of these copyrights shall cause legal proceedings.

This product includes mapping data licensed from Ordnance Survey with the permission of the Controller of Her Majesty's Stationery Office. © Crown copyright and/or database right 2010. All rights reserved. Licence number 100026920.

© Roskartographia

Data Source

© 2010 Tele Atlas North America. Inc. All rights reserved.

SoundClear<sup>™</sup> acoustic echo cancellation software © Acoustic Technologies Inc.

*Text to Speech technology,* © 2010 Loquendo TTS. All rights reserved. Loquendo is a registered trademark. www.loquendo.com

MPEG Layer-3 audio coding technology licensed from Fraunhofer IIS and Thomson.

Supply of this product does not convey a license nor imply any right to distribute content created with this product in revenue-generating broadcast systems (terrestrial, satellite, cable and/or other distribution channels), streaming applications (via Internet, intranets and/or other networks), other content distribution systems (pay-audio or audio-ondemand applications and the like) or on physical media (compact discs, digital versatile discs, semiconductor chips, hard drives, memory cards and the like). An independent license for such use is required. For details, please visit mp3licensing.com

Some images are taken from NASA's Earth Observatory.

The purpose of NASA's Earth Observatory is to provide a freely-accessible publication on the Internet where the public can obtain new satellite imagery and scientific information about our home planet.

The focus is on Earth's climate and environmental change: earthobservatory.nasa.gov/

The software included in this product contains copyrighted software that is licensed under the GPL. A copy of that license can be viewed in the License section. You can obtain the complete corresponding source code from us for a period of three years after our last shipment of this product. For more information, visit tomtom.com/gpl or to call your local TomTom customer support team, visit tomtom.com/support and upon your request we will send you a CD with the corresponding source code.

*Linotype, Frutiger and Univers are trademarks of Linotype GmbH registered in the U.S. Patent and Trademark Office and may be registered in certain other jurisdictions.* 

*MHei is a trademark of The Monotype Corporation and may be registered in certain jurisdictions.*